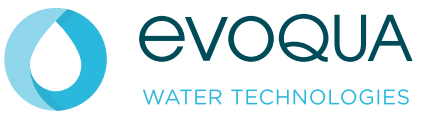

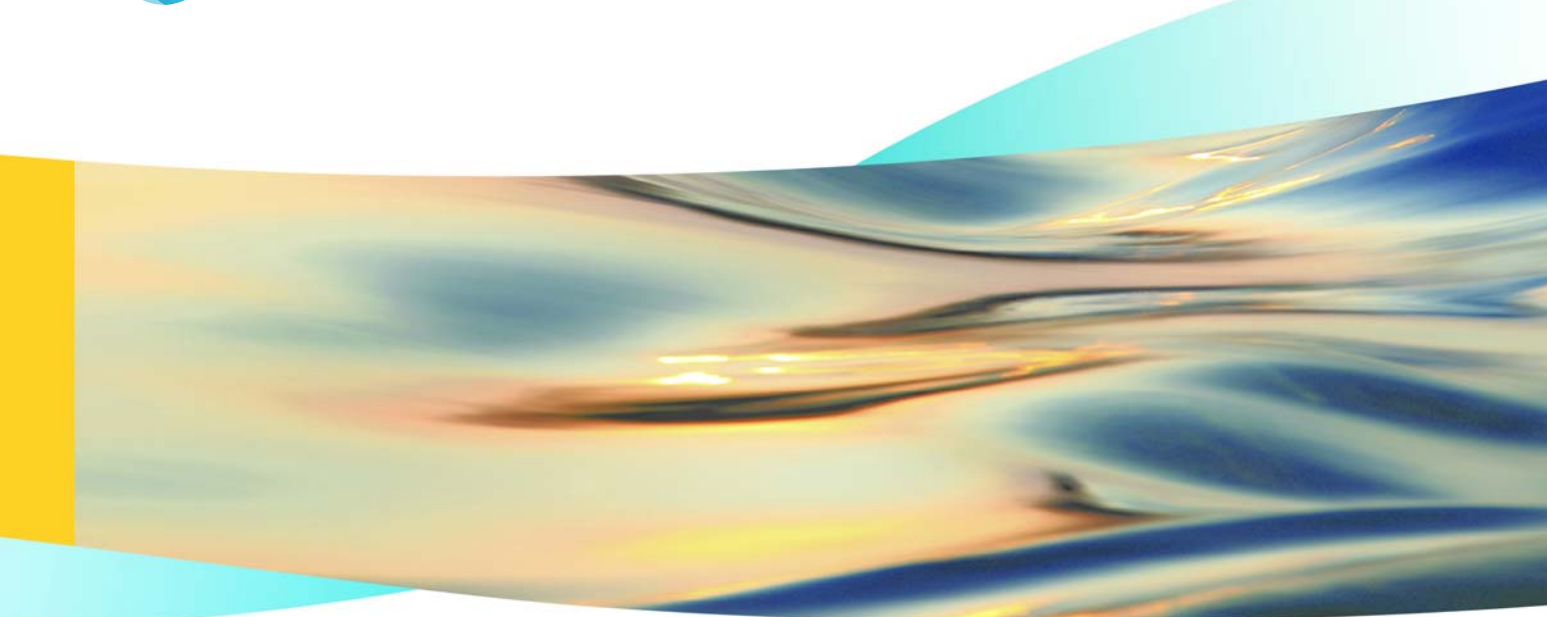

# WALLACE & TIERNAN<sup>®</sup> DISPOSITIVO DE MEDICIÓN Y DE REGULACIÓN OPTI POOL

**INSTRUCCIONES DE SERVICIO** 

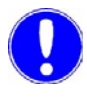

## Hinweis

Instrucciones de servicio originales!

Índice

# Índice

| 1. | Introducción   |                                                   | 5  |
|----|----------------|---------------------------------------------------|----|
|    | 1.1            | Documentación                                     | 5  |
|    | 1.2            | Convenciones                                      | 6  |
| 2. | Segurid        | ad                                                | 7  |
|    | 2.1            | Uso adecuado                                      | 7  |
|    | 2.2            | Normas de seguridad generales                     | 7  |
|    | 2.3            | Normas de seguridad específicas de la instalación | 8  |
| 3. | Descrip        | ción                                              | 9  |
|    | 3.1            | Datos técnicos                                    | 9  |
|    | 3.2            | Volumen de suministro                             | 11 |
|    | 3.3            | Descripción                                       | 11 |
|    | 3.4            | Estructura                                        | 12 |
| 4. | Funcionamiento |                                                   |    |
|    | 4.1            | Aplicación                                        | 15 |
|    | 4.2            | Módulo electrónico                                | 16 |
| 5. | Instalac       | ión                                               | 19 |
|    | 5.1            | Transporte y almacenamiento                       | 19 |
|    | 5.2            | Montar el Opti Pool                               | 20 |
|    | 5.3            | Puesta en servicio                                | 26 |
|    | 5.4            | Ajustes de fábrica estándar                       | 28 |
|    | 5.5            | Puesta fuera de servicio                          | 29 |

| 6.              | Manejo                   |                                                                              | 31 |
|-----------------|--------------------------|------------------------------------------------------------------------------|----|
|                 | 6.1                      | Display y elementos de mando                                                 | 31 |
|                 | 6.2                      | Indicaciones para el manejo                                                  | 33 |
|                 | 6.3                      | Calibración                                                                  | 45 |
|                 | 6.4                      | Ajuste de los parámetros de regulación durante la primera puesta en servicio | 49 |
|                 | 6.5                      | Fallos y su eliminación                                                      | 49 |
| 7.              | Manteni                  | miento                                                                       | 53 |
|                 | 7.1                      | Mantenimiento periódico                                                      | 53 |
|                 | 7.2                      | Comprobar la estanqueidad                                                    | 53 |
|                 | 7.3                      | Cambiar la manguera                                                          | 54 |
|                 | 7.4                      | Repuestos recomendados                                                       | 56 |
| 8.              | Esquem                   | a de conexiones                                                              | 61 |
| 9.              | Esquema de procedimiento |                                                                              | 63 |
| 10. Certificado |                          |                                                                              | 65 |
| 11.             | 11. Índice alfabético    |                                                                              |    |

## 1. Introducción

## 1.1 Documentación

### 1.1.1 Grupos objetivo

Las presentes instrucciones de servicio ofrecen informaciones al personal de montaje, manejo y mantenimiento, que son necesarias para el funcionamiento y mantenimiento de la instalación.

Las instrucciones de servicio van dirigidas al operador de la instalación. Contienen importantes informaciones para un funcionamiento seguro, sin fallos y económico de la instalación. Su observancia contribuye a evitar peligros, reduce los costes de reparación y los tiempos de inactividad, e incrementa la fiabilidad y vida útil de la instalación.

Los capítulos "Instalación" y "Mantenimiento" están destinados únicamente a personal de mantenimiento formado. Estos capítulos contienen informaciones importantes referentes al montaje, la configuración y la puesta en servicio de la instalación, así como informaciones referentes al mantenimiento y la reparación.

Todas las personas que trabajen con la instalación deben haber leído y comprendido las instrucciones de manejo, particularmente las normas de seguridad.

A través del índice de contenido y el índice alfabético podrá encontrar rápidamente lo que busca.

## 1.2 Convenciones

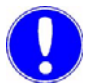

#### Hinweis

En las instrucciones de servicio, las indicaciones tienen distintas importancias y se señalizan con un pictograma.

| Picto-<br>grama | Indicación    | Significado                                                                                                    |
|-----------------|---------------|----------------------------------------------------------------------------------------------------|
|                 | ¡Peligro!     | Peligro para la integridad física y la vida.                                                                                               |
|                 | ¡Advertencia! | Peligro por corriente eléctrica.<br>Desconecte el aparato / la<br>instalación mediante el interruptor<br>principal de parada de emergencia |
|                 | ¡Atención!    | En caso de no observar esta<br>indicación, el material podría sufrir<br>daños.                                                             |
|                 | Nota          | Estas indicaciones facilitan el trabajo con la instalación.                                                                                |

## 2. Seguridad

## 2.1 Uso adecuado

Con el Opti Pool se mide continuamente la concentración de desinfectantes mediante una medición del pH y una medición Redox. Además, el Opti Pool regula, en combinación con unas bombas de manguera, el desinfectante y el valor pH en el agua.

La seguridad de funcionamiento de la instalación solo está garantizada si se usa adecuadamente. Sólo debe utilizarse para el uso previsto, definido en el pedido, y en las condiciones de funcionamiento indicadas en la especificación técnica.

Del uso adecuado también forma parte la lectura de las presentes instrucciones de servicio, así como la observancia de las indicaciones contenidas en las mismas. Además, también es obligatorio que todos los trabajos de inspección y mantenimiento se ejecuten en los intervalos de tiempo prescritos.

El cliente se hará responsable de cualquier uso inadecuado.

## 2.2 Normas de seguridad generales

La compañía Evoqua Water Technologies GmbH da especial importancia a la seguridad durante el trabajo en los aparatos. Ésta ya se tiene en cuenta durante el diseño y se fomenta mediante la instalación de dispositivos de seguridad.

| Prescripciones de seguridad | Las normas de seguridad en la presente documentación deben        |
|-----------------------------|-------------------------------------------------------------------|
|                             | observarse sin falta. Las prescripciones de seguridad adicionales |
|                             | supraempresariales o empresariales siguen en vigor.               |
|                             |                                                                   |

Normas de seguridad en los aparatos de seguridad fijadas en los aparatos deberán observarse. Siempre deben estar completas y bien legibles.

| Estado de la técnica    | Los aparatos están construidos según el estado de la técnica y las<br>reconocidas reglas en materia de seguridad. No obstante, durante<br>su uso pueden originarse peligros para la integridad física y la vida<br>del usuario o de terceros, o daños en los aparatos y otros valores<br>materiales, si son utilizados por personal no instruido. Aquellos<br>trabajos que no estén descritos en estas instrucciones de servicio<br>solo pueden ser ejecutados por personal autorizado.      |
|-------------------------|----------------------------------------------------------------------------------------------------|
| Personal                | El explotador de la instalación completa debe cuidar de que<br>únicamente personal especializado, que esté autorizado y<br>cualificado, trabaje con o en los aparatos en el marco del ámbito<br>de competencia definido. "Personal especializado autorizado" es<br>personal especializado formado puesto a disposición por el<br>explotador, por Evoqua y, dado el caso, por el socio de servicio.<br>Los trabajos en componentes eléctricos solo deben ser<br>ejecutados por electricistas. |
| Repuestos / componentes | Un funcionamiento correcto de los aparatos solo está garantizado<br>si se utilizan repuestos originales y componentes en la<br>combinación descrita en estas instrucciones de servicio. De lo<br>contrario hay peligro de un funcionamiento incorrecto o de daños<br>en los aparatos.                                                                                                    |
| Anexos / cambios        | Sin la autorización por escrito del fabricante no deberán realizarse<br>modificaciones ni anexos o cambios en los aparatos que puedan<br>afectar a la seguridad.                                                                                                    |
| Energía eléctrica       | Para el uso normal debe estar cerrada la carcasa.                                                                                                    |
|                         | Antes de proceder a los trabajos de montaje, inspección,<br>mantenimiento y reparación, desconectar el aparato con el<br>interruptor principal externo y asegurarlo contra una reconexión.<br>Después de la desconexión pueden estar presentes tensiones<br>externas en el aparato.<br>Conectar los cables siguiendo el esquema de conexiones.                                                                                                    |
| Eliminación de desechos | Hay que cuidar de una eliminación segura y no contaminante de medios auxiliares y repuestos.                                                                                                    |

## 2.3 Normas de seguridad específicas de la instalación

- El sistema no debe ponerse en funcionamiento con líquidos inflamables o gases tóxicos.
- ¡No utilizar productos de limpieza agresivos! Utilizar únicamente un paño húmedo para la limpieza.

# 3. Descripción

## 3.1 Datos técnicos

## 3.1.1 Módulo de caudal con electrodos

| Presión previa                                                 | máx. 1,5 bares (sobrepresión)<br>mín. 0,2 bares (sobrepresión) |
|----------------------------------------------------------------|----------------------------------------------------------------|
| Contrapresión                                                  | máx. 1,3 bares (sobrepresión)                                  |
| Diferencia de presión                                          | mín. 0,2 bares                                                 |
| Grado de protección de la<br>carcasa                           | IP 54                                                          |
| Temperatura ambiente                                           | 0 – +50 °C                                                     |
| Conexión                                                       | Manguera de PVC ø 6 x 3 mm                                     |
| Rango de medición pH                                           | 4,00 – 9,00 pH                                                 |
| Rango de medición Redox                                        | 0 – 1000 mV                                                    |
| Temperatura del agua de<br>medición                            | 0 – 40 °C                                                      |
| Conductividad mín. del agua<br>de medición                     | 300 µS/cm                                                      |
| Punto de conmutación<br>Monitorización del agua de<br>medición | > 18 l/h (± 3 l/h)                                             |
| Contacto<br>Monitorización del agua de<br>medición             | en caso de caudal correcto,<br>cerrado                         |

## 3.1.2 Módulo electrónico

| Conexión a la red                    | 230 V $\pm$ 10 %, 50 – 60 Hz, 27 VA<br>Protección por fusible del aparato T160 mA, 5 x 20 mm                                                                                                    |
|--------------------------------------|----------------------------------------------------------------------------------------------------|
| Salidas de relé                      | Tensión máx. de conmutación:<br>250 V AC 220 V DC                                                                                                    |
|                                      | Potencia máx. de ruptura:<br>1250 VA 150 W                                                                                                    |
|                                      | según TÜV (asociación de supervisión<br>técnica):<br>5 A 250 V~ (cos phi = 1,0)<br>3 A 250 V~ (cos phi = 0,4)<br>5 A 30 V - (0 ms)<br>Eliminación de interferencias a través<br>de diodos supresores |
| Entradas de la célula<br>de medición | para electrodos combinados de pH y<br>Redox                                                                                                    |
| Rango de medición pH                 | 4 – 9 pH                                                                                                    |
| Rango de medición<br>Redox           | 0 – 1000 mV                                                                                                    |
| Entradas digitales                   | DI - Parar agua (contacto sin potencial)<br>DII - Parada ext. (contacto sin<br>potencial)                                                                                                    |
| Display                              | LCD con iluminación de fondo, dos<br>líneas                                                                                                    |
| Temperatura ambiente                 | 0 – 50 °C                                                                                                    |
| Temperatura de<br>almacenamiento     | -20 – 70 °C                                                                                                    |

## 3.2 Volumen de suministro

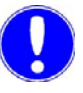

#### Nota

Para los números de pedido, consulte el capítulo 7.4 "Repuestos recomendados" página 56.

## 3.2.1 Estándar

Según el pedido, el volumen de suministro incluye:

- Módulo de caudal
- Módulo electrónico

## 3.3 Descripción

## 3.3.1 Versiones

El módulo electrónico está disponible en dos variantes:

| Número de<br>artículo | Denominación                                             |
|-----------------------|----------------------------------------------------------|
| W3T162597             | 230 V, electrodo pH, electrodo mV, 4 relés y<br>2 bombas |
| W3T158769             | 230 V, electrodo pH, electrodo mV, 4 relés               |

Opti Pool

## 3.4 Estructura

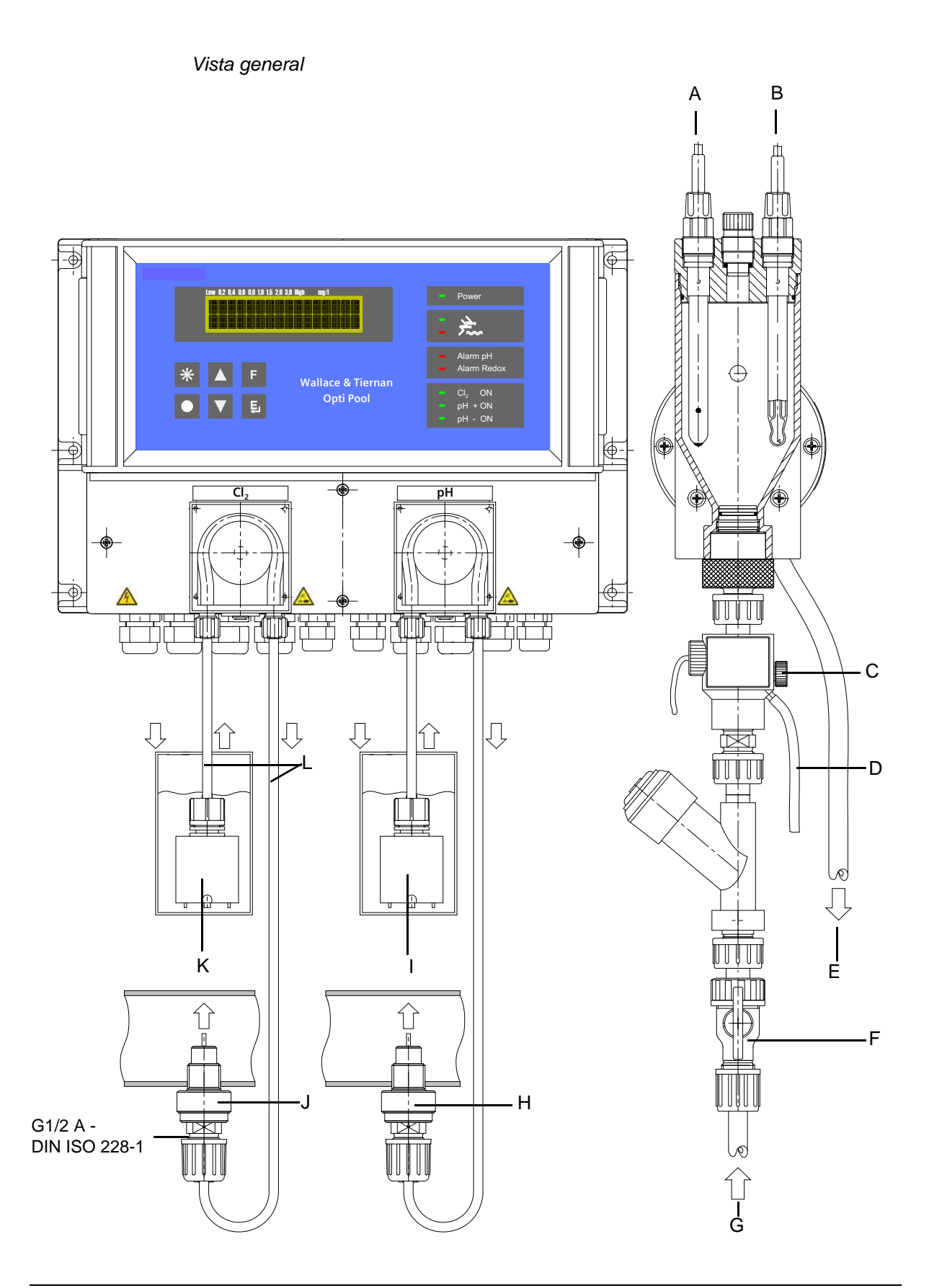

Leyenda para la vista general:

- A Electrodo Redox
- B Electrodo pH
- C Tornillo moleteado para abrir la toma de muestras
- D Toma de muestras
- E Salida manguera de PVC, diámetro interior 6 x 3 mm
- F Llave de cierre (número de artículo W3T159874)
- G Entrada del agua de medición manguera de PVC, diámetro interior 6 x 3 mm
- H Pieza de entrada (número de artículo W3T162406)
  - Válvula de succión de fondo (número de artículo W3T160606)
- J Pieza de entrada (número de artículo W3T162406)
- K Válvula de succión de fondo (número de artículo W3T160606)
- L Manguera de PVC, diámetro interior 4 x 1 mm

## 3.4.1 Módulo de caudal

El módulo de caudal consta de:

- un accesorio de caudal con electrodos pH y Redox
- una unidad de monitorización del agua de medición
- filtro de agua de medición
- llave de cierre

Electrodos pH/Redox

Como electrolito se dispone de un relleno de gel KCI saturado (3,5 moles).

Nota

A la entrega, los electrodos van provistos de una tapa protectora encima del electrodo de platino y del diafragma. Esta tapa debe retirarse antes del uso. Contiene una solución KCI, para que el electrodo siempre esté listo para medir.

Los electrodos cuentan con un cabezal enchufable de rosca con junta tórica para la estanqueización.

De serie, con los electrodos se suministra un cable coaxial apantallado de 1,5 m (cable de medición). Estos cables tienen un conector especial en un extremo. Este conector se enrosca en el cabezal enchufable de rosca del electrodo. El otro extremo del cable especial apantallado se conecta directamente a la conexión de borne prevista.

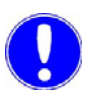

Nota

Si no se usa el electrodo durante un tiempo prolongado, hay que volver a colocar la tapa protectora con agua (no destilada) encima del electrodo.

Convertidor de impedancia (opcional) Si no es suficiente la longitud de 1,5 m del cable del electrodo habrá que utilizar un prolongador de máx. 50 m. En este caso deberá enroscarse un convertidor de impedancia (número de artículo W3T165563) en el electrodo pH y en el electrodo Redox, respectivamente. Este convertidor convierte la señal del electrodo, de una impedancia muy elevada, en una señal de baja impedancia.

El convertidor de impedancia es abastecido por una pila incorporada. La vida útil de la pila es de aprox. 5 años. Después de este tiempo hay que enviar el convertidor de impedancia a Evoqua Water Technologies GmbH Günzburg para cambiar la pila.

Unidad de monitorización del agua de medición Si la entrada de agua de medición es insuficiente (punto de conmutación 18 l/h ( $\pm$ 3 l/h)), un caudalímetro activa un mensaje de alarma. El caudalímetro desconecta las bombas de dosificación, una vez transcurrido el tiempo de retraso ajustado.

Imagen del caudalímetro:

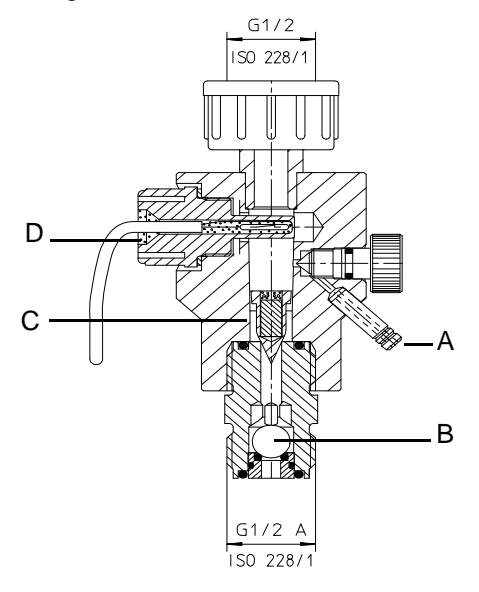

- A Toma del agua de medición
- B Válvula antirretorno
- C Cuerpo flotante
- D Interruptor de láminas

## 4.

## 4. Funcionamiento

## 4.1 Aplicación

## 4.1.1 Desinfección de agua

Frecuentemente la desinfección de agua de piscina se realiza agregando cloro, hipoclorito sódico o compuestos de cloro inorgánicos. En este proceso la dosificación exacta tiene una gran importancia. Por una parte, en el caso de una concentración insuficiente no está garantizada la desinfección y, por otra parte, con una concentración excesiva pueden producirse olores. Además, no pueden excluirse daños en las tuberías por corrosión.

Con el Opti Pool se mide continuamente la concentración de desinfectantes mediante una medición del pH y una medición Redox. Además, el Opti Pool regula, en combinación con unas bombas de manguera, el desinfectante y el valor pH en el agua.

### 4.1.2 Valores de cloro

Vista general para una desinfección rápida y completa de agua de piscina:

| Agua dulce  | рН 6,5 – 7,3 | U <sub>G</sub> > 750 mV |
|-------------|--------------|-------------------------|
| Agua dulce  | pH 7,3 – 7,6 | U <sub>G</sub> > 770 mV |
| Agua de mar | рН 6,5 – 7,3 | U <sub>G</sub> > 700 mV |
| Agua de mar | pH 7,3 – 7,8 | U <sub>G</sub> > 720 mV |

## 4.2 Módulo electrónico

#### 4.2.1 Descripción general

El módulo electrónico mide y regula el desinfectante y el valor pH. A través de los reguladores pueden activarse directamente unas bombas de manguera. La seguridad de funcionamiento está garantizada a través de la desconexión de seguridad en caso de fallar el agua de medición o la circulación.

#### 4.2.2 Entradas

Entradas de las señales de medición

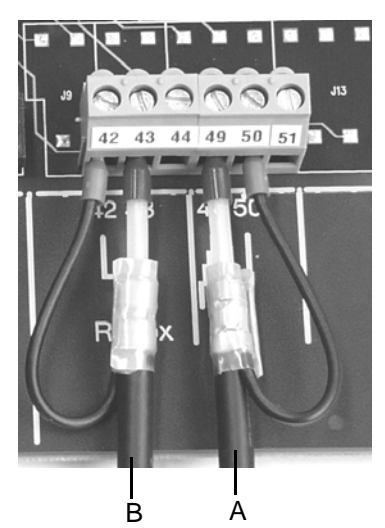

A Cable pH

B Cable Redox

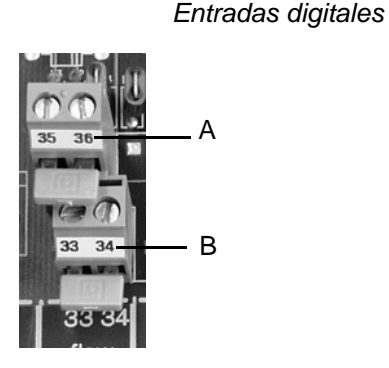

- A Parada ext.
- B Parar agua (caudalímetro)

Las entradas de las células están diseñadas para electrodos para la medición del pH y Redox. La conexión eléctrica se realiza a través de un cable de medición (ver 8. "Esquema de conexiones" página 61).

Conectar el cable de medición tal y como está representado.

Los ajustes para las señales de medición se realizan en fábrica y no deben modificarse.

Los interruptores DIL deben encontrarse en la posición indicada:

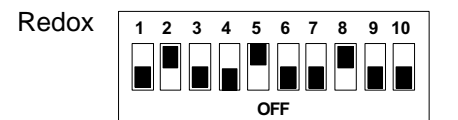

(A la derecha en el compartimento de los bornes – sólo sistema anterior!)

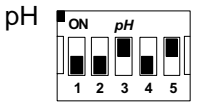

(En el aparato, en la tarjeta de entrada pH.)

Con ayuda del contacto sin potencial del caudalímetro en el accesorio de caudal pueden detenerse los reguladores del módulo electrónico.

Las bombas de manguera para la dosificación del cloro y la corrección del pH permanecen desconectadas mientras sea demasiado bajo el caudal del agua de medición.

Gracias al parámetro "Tiempo retraso agua", después de fallar el agua de medición las salidas de los reguladores permanecen inalteradas en un margen de entre 0 – 10 minutos. A continuación se paran las bombas de dosificación. Ver "Ruta de menú 7: Configuración" página 43.

A través del contacto "Parada ext." puede conectarse y desconectarse la dosificación (p. ej. para el bloqueo de la circulación).

El retraso de la dosificación surte efecto al encender el aparato, a través de "Parar agua" y "Parada ext.".

Esta función solo surte efecto en el modo automático. Hay que retirar el puente correspondiente antes de la conexión.

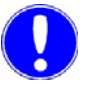

#### Nota

Si se utilizan válvulas de aspiración con contacto "depósito vacío" (contacto normalmente cerrado - opcional), éstas deberán conectarse en serie con respecto a la entrada digital "Parada ext." a los bornes 35 y 36. En el caso de estar vacíos los envases de químicos, el aparato desconecta ambas bombas de manguera a través de la función "Parada ext.".

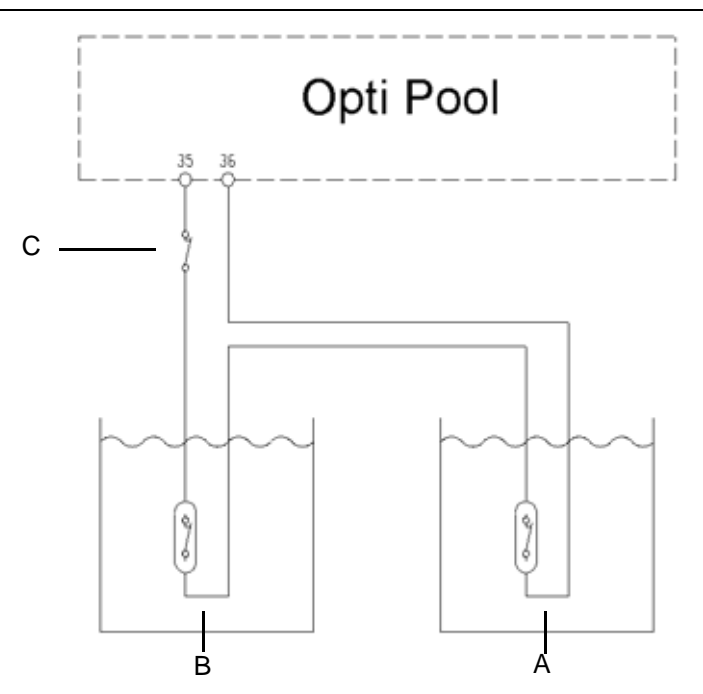

A SONDA "VACÍO" CORRECCIÓN del pH

B SONDA "VACÍO" DESINFECCIÓN

C MONITORIZACIÓN "CIRCULACIÓN EN CURSO"

Salidas de los reguladores Las salidas de los reguladores para la dosificación del cloro y la regulación del pH son adecuadas para activar las bombas de manguera instaladas (opcional) o para bombas de dosificación y de manguera externas.

| Regulación de la   |                                      |
|--------------------|--------------------------------------|
| desinfección:      | regulador P, parámetro Xp (1 – 10 %) |
| Regulación del pH: | regulador P, parámetro Xp (1 – 10 %) |

*Contactos límite* El módulo electrónico contiene dos relés de alarma (contactos de conmutación) que pueden asignarse de la siguiente manera:

| Relé de alarma 1 - pH | pH max.<br>pH min.<br>Parar agua<br>Parada ext.       |
|-----------------------|-------------------------------------------------------|
| Relé de alarma 2 - mV | Redox max.<br>Redox min.<br>Parar agua<br>Parada ext. |

Para ambos relés pueden seleccionarse las siguientes funciones:

- N.O. n. memor. normalmente abierto, cerrado en caso de alarma, sin memorización
- N.O. memor. normalmente abierto, cerrado en caso de alarma, con memorización
- N.C. n. memor. normalmente cerrado, abierto en caso de alarma, sin memorización
- N.C. memor. normalmente cerrado, abierto en caso de alarma, con memorización

## 5.

## 5. Instalación

## 5.1 Transporte y almacenamiento

| Transporte     | El aparato se envía en un embalaje comercial. Durante el transporte, el aparato embalado debe manipularse con cuidado, no debe estar expuesto a la humedad. |
|----------------|----------------------------------------------------------------------------------------------------|
|                | Compruebe si el embalaje de transporte presenta daños.                                                                                                    |
|                | Notifique los daños inmediatamente a la empresa de transporte, de lo contrario perderá su derecho de indemnización.                                         |
|                | Si el aparato presenta algún daño, póngase inmediatamente en contacto con su distribuidor.                                                                  |
|                | Guarde el embalaje hasta que la instalación se haya puesto correctamente en servicio.                                                                       |
| Almacenamiento | El aparato debe almacenarse en un lugar seco, protegido de la<br>intemperie. Han de observarse las temperaturas de<br>almacenamiento correspondientes.      |

## 5.2 Montar el Opti Pool

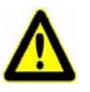

#### ¡Atención!

Todos los trabajos eléctricos en la instalación deben ser ejecutados única y exclusivamente por electricistas cualificados. Cualquier modificación que vaya más allá de la descripción en las presentes instrucciones no es admisible. ¡Ejecutar los trabajos en el orden descrito!

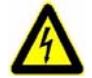

#### ¡Advertencia!

Los aparatos que no estén correctamente conectados pueden sufrir daños o quedar destruidos al conectarlos o ponerlos en funcionamiento, o causar funciones erróneas de otros dispositivos.

Cuide de que no se confundan los cables de medición y de control y de que no tengan contacto entre sí.

¡No conectar o aflojar ningún cable que esté bajo tensión!

Requisitos La instalación ha de protegerse de la lluvia, de heladas y de la ambientales radiación solar directa y, por este motivo, no debe montarse al aire libre.

La instalación debe montarse en un recinto protegido contra las heladas, con una temperatura ambiente de entre 0 a 50 °C, en posición horizontal y en una pared lisa.

El punto de toma del agua de medición debe instalarse en el retorno de la piscina o como perforación en la piscina. Sin embargo, debe prestarse atención a que la toma del agua de medición se efectúe antes de agregar agentes de floculación y a que en la célula de medición haya una presión mínima de 0,2 bares (sobrepresión).

El aire ambiente debe estar libre de condensaciones.

¡Prestar atención a las piezas pequeñas durante el desembalaje!

Comprobar la tensión de red

Dejar el aparato sin corriente de acuerdo con las directivas VDE.

De fábrica, la tensión de red del Opti Pool está ajustada a 230 V.

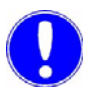

Desembalaje

#### Nota

Después del desembalaje debe comprobarse la tensión de red. En la placa de características está indicada la tensión de red (lado izquierdo del aparato). Ver 5.2.2 "Ajustar la tensión de red" página 22.

## 5.2.1 Instalación eléctrica

Ver 8. "Esquema de conexiones" página 61.

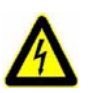

#### ¡Advertencia!

Únicamente electricistas autorizados y cualificados deben instalar el aparato y abrir la carcasa. El aparato solo debe ponerse en funcionamiento con la carcasa cerrada y debe estar conectado al conductor de protección. Cualquier modificación que vaya más allá de la descripción en las presentes instrucciones no es admisible.

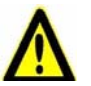

#### ¡Advertencia!

El aparato no dispone de ningún interruptor de red y está en servicio en cuanto esté aplicada la tensión de alimentación. Por este motivo debe instalarse un interruptor o un interruptor de protección externos.

Al conectar componentes de la instalación (p. ej. aparatos, motores, bombas) y al introducir datos de servicio, los componentes de la instalación deben estar desconectados para evitar un arranque incontrolado o un funcionamiento incorrecto.

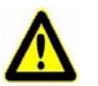

#### ¡Atención!

Para una puesta en servicio segura y exitosa se necesitan conocimientos sobre los aparatos y las máquinas conectados en lo que al manejo, los valores de conexión eléctricos, las señales de medición, la asignación de cables, la protección por fusible y las normas de seguridad a observar se refiere. Por este motivo, la puesta en servicio del aparato solo debe ser ejecutada por electricistas cualificados y autorizados. Los aparatos que no estén correctamente conectados pueden sufrir daños o quedar destruidos al conectarlos o ponerlos en funcionamiento, o causar funciones erróneas de otros dispositivos. Cuide de que no se confundan los cables de medición y de control y de que no tengan contacto entre sí. ¡No conectar o aflojar ningún cable que esté bajo tensión!

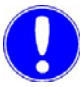

#### Nota

El Opti Pool se suministra sin cable de alimentación y debe conectarse correctamente a 230 V, 50 Hz con conductor de protección. Fusible previo máx. 2 A.

Recomendación: para el aparato, el cliente debe prever una posibilidad de conexión y desconexión.

0

#### Nota

Si el agua de medición no se para automáticamente al desconectar la bomba de circulación, deberá conectarse un contacto de habilitación (Parada ext.) de la bomba de circulación a los bornes 35 y 36.

¡En este caso debe retirarse el puente montado de fábrica! Ver 8. "Esquema de conexiones" página 61.

## 5.2.2 Ajustar la tensión de red

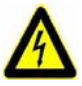

#### ¡Advertencia!

¡Peligro por corriente eléctrica!

Desconectar la alimentación de corriente antes de abrir la carcasa.

Únicamente un electricista debe abrir la carcasa. ¡Cualquier reparación adicional solo debe ser efectuada por el servicio técnico!

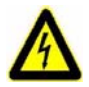

#### ¡Advertencia!

¡Error de tensión!

¡No poner en funcionamiento el aparato con una tensión incorrecta!

El fusible del aparato puede fundirse. Pueden ocurrir otros daños o funciones erróneas.

La tensión de red ajustada debe comprobarse antes del montaje y antes de embornar los cables de conexión.

El interruptor para ajustar la tensión de red y el fusible se encuentran dentro de la carcasa del aparato, a la izquierda sobre la placa de circuito impreso.

Proceder de la siguiente manera:

- 1 Aflojar por medio de una palanca las dos bisagras articuladas laterales y levantar cuidadosamente la tapa para que no sufran daños las conexiones de cable internas.
- 2 Retirar los cables plano de la lámina frontal (J17, J19).

#### Nota

Prestar atención a que los cables del display no se someta a ninguna carga.

**3** Si se desenchufa el cable plano hacia el display, éste deberá volver a enchufarse durante el ensamblaje.

### Nota

No retorcer los cables.

- 4 Ajustar la tensión de red en el conmutador deslizante (lado izquierdo del transformador de alimentación).
- 5 La tensión de red ha sido modificada.
   Anotar la tensión de red ajustada en la placa de características (p. ej. con un rotulador a prueba de agua).

Ejemplo: ¡Tensión de red modificada a 230 V! Fecha – Nombre – Compañía – Departamento

6 Cambiar el fusible de red:

| Número de artículo |         |          |
|--------------------|---------|----------|
| W2T506387          | a 230 V | T 160 mA |
| W2T506388          | a 115 V | T 315 mA |

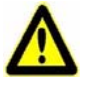

#### ¡Atención!

Solo aparatos "W3T158768" sin bombas pueden cambiarse a 115 V.

¡Los aparatos "W3T162596 " con bombas de manguera siempre requieren 230 V porque el ajuste de las bombas no puede modificarse! 5

### 5.2.3 Conectar el agua de medición

Con empalme de manguera

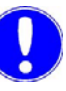

#### Nota

¡La estanqueidad del racor para mangueras solo está garantizada si se observan los siguientes pasos de montaje!

- 1 Aflojar la tuerca de racor (A) del racor para mangueras.
- 2 Insertar la manguera (B) hasta el tope en la boquilla portatubo (D).

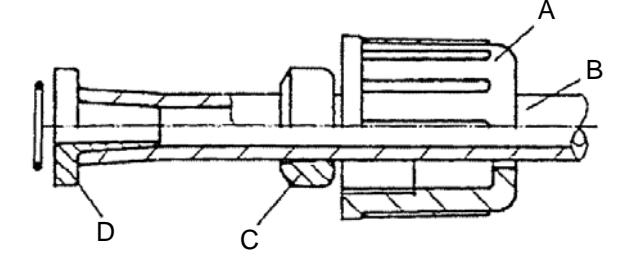

- A Tuerca de racor
- B Manguera
- C Anillo de apriete
- D Boquilla portatubo
- 3 Desplazar el anillo de apriete hasta que la tuerca de racor agarre en la rosca de conexión.

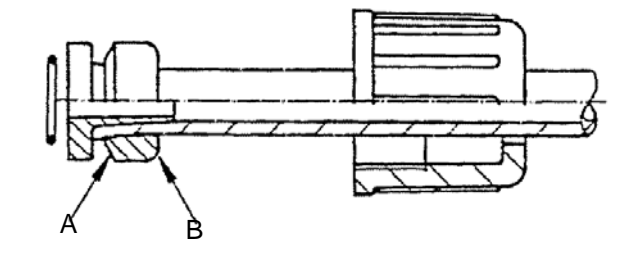

- A Bisel de 30° en este lado
- B Parte redondeada en este lado

Anillo de apriete para manguera de PVC con 2 puntos de apriete

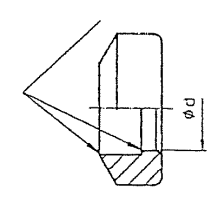

## 5.2.4 Toma del agua de medición

La tubería de toma del agua de medición debe realizarse con una manguera de PVC de  $\emptyset$  6x3 o con un tubo de PVC de DN 6 y ser lo más corta posible.

¡Observar la norma de montaje para mangueras (ver 5.2.3 "Conectar el agua de medición" página 24)! La tubería de alimentación del agua de medición se conecta a la válvula de cierre (conexión G 1/2 A, ISO 228/1).

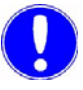

#### Nota

Bajo ningún concepto la tubería de alimentación del agua de medición hacia el accesorio de caudal ni la tubería conductora de agua deben ser de cobre (influencia sobre las corrientes de medición).

El punto de toma del agua de medición debe elegirse de tal modo que estén garantizados una mezcla correcta del desinfectante y un flujo constante y sin burbujas del agua de medición.

## 5.2.5 Salida del agua de medición

El agua de medición saliente es conducida sin presión a un desagüe. Si está instalada una llave de cierre esférica opcional, el agua de medición puede realimentarse a una tubería a una presión máx. de 1,3 bares (sobrepresión). La presión previa del agua de medición siempre debe ser mín. 0,2 bares más alta que la contrapresión a la salida de la célula. Sin embargo, también deben tenerse en cuenta las pérdidas de presión en la tubería de retorno.

### 5.2.6 Tuberías de retorno de las bombas de manguera

Las tuberías de retorno son unos desagües abiertos que no deben cerrarse bajo ningún concepto. El retorno debe realizarse bien al envase de químicos pertinente o bien a dos cubetas colectoras separadas. En ningún caso los vaciados forzados deben transcurrir conjuntamente, para excluir posibles reacciones químicas.

## 5.3 Puesta en servicio

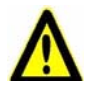

#### ¡Advertencia!

El Opti Pool no dispone de ningún interruptor de red. El Opti Pool está en servicio en cuanto esté aplicada la tensión de red. Las bombas conectadas, etc. deben estar desconectadas al introducir los datos de servicio (odalidad "Manual"), para evitar un arranque incontrolado o un funcionamiento incorrecto. Solo deben conectarse después de haber introducido y comprobado los datos de servicio.

#### Condiciones previas

- Montaje correcto de la tubería del agua de medición y de las bombas de dosificación
- Control de estanqueidad
- Conexión eléctrica correcta del sistema y de las bombas de dosificación.

Proceder de la siguiente manera:

- 1 Enroscar y conectar los electrodos.
- 2 Abrir las tuberías de alimentación y salida del agua de medición.
- Conectar la tensión de red.
   Primero se visualiza la versión del programa, p. ej.:
   EAE1054
   FRG 49
   V:1.00
- 4 Ajustar los parámetros para las bombas conectadas en la ruta de menú "Parámetro".
- 5 Ajustar los valores límite y las funciones en la ruta de menú "Límites".
- 6 Introducir la temperatura del agua de medición en la ruta de menú "CALIBRACIÓN".
- 7 Después de un tiempo de adaptación de aprox. 1 hora, calibrar las señales de medición (ver 6.3 "Calibración" página 45).

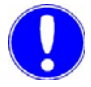

#### Nota

Después de un tiempo de funcionamiento de aprox. 24 horas debe realizarse una recalibración.

5

- 8 Comprobar los valores medidos mediante una medición manual.
- **9** Conmutar al modo automático y comprobar el funcionamiento de la dosificación y regulación.
- 10 Tener en cuenta el tiempo de retraso de dosificación éste puede finalizarse antes de tiempo pulsando la tecla con el asterisco.
- 11 El aparato está listo para funcionar.

| Indicación                        | Ajuste de fábrica      | Puesta en servicio |
|-----------------------------------|------------------------|--------------------|
| Val. nom. REDOX                   | 750 mV                 |                    |
| Val. nom. pH                      | 7,30 pH                |                    |
| Modalidad                         | Manual                 |                    |
| Offset pH                         | 0,00 pH                |                    |
| Comp. man.temp.                   | +30 °C                 |                    |
| Redox-Xp                          | 10 %                   |                    |
| рН-Хр                             | 10 %                   |                    |
| control direcc. pH                | pH-                    |                    |
| Cl <sub>2</sub> max               | 1,5 mg/l               |                    |
| Cl <sub>2</sub> min               | 0,2 mg/l               |                    |
| pH max                            | 7,8 pH                 |                    |
| pH min                            | 6,5 pH                 |                    |
| Redox max                         | 900 mV                 |                    |
| Redox min                         | 600 mV                 |                    |
| Alarma Relé pH<br>Asignación relé | pH max<br>pH min       |                    |
| Funcionam.relé                    | N.O. n. memor.         |                    |
| Tiempo retraso                    | 0,0 h                  |                    |
| Alarma Relé mV<br>Asignación relé | Redox max<br>Redox min |                    |
| Funcionam.relé                    | N.O. n. memor.         |                    |
| Tiempo retraso                    | 0,0 h                  |                    |
| Tiempo max.dos. 🕇                 | 0,0 h                  |                    |
| Tiempo max.dos. 🔸                 | 0,0 h                  |                    |
| Retraso dos.                      | 3,0 min                |                    |
| Tiemp.retr.agua                   | 0 Min                  |                    |
| Lengua                            | alemán                 |                    |
| defin. código                     | 000                    |                    |
| Contraste                         | 30%                    |                    |

## 5.4 Ajustes de fábrica estándar

#### 5.5 Puesta fuera de servicio

#### 5.5.1 Desactivar la dosificación

En el menú de visualización, seleccionar la modalidad "Manual **T**".

#### 5.5.2 Desconectar el sistema

brevemente

por un tiempo prolongado.

para la reparación, etc.

Desconectar el interruptor principal externo, dado el caso cerrar la tubería de alimentación del agua de medición y el retorno.

Proceder de la siguiente manera:

1 Enjuagar las bombas de dosificación durante algunos minutos con agua. Suspender la manguera de aspiración en un recipiente con agua. Ajustar la modalidad "Manual" y en el menú "Accionador Cl2" o "Accionador pH" ajustar "EN FUNCIONAM.".

- 2 Desconectar el interruptor principal externo.
- 3 Cerrar la llave de cierre en la alimentación y en el retorno.
- 4 Desenroscar el caudalímetro del accesorio de caudal, a la vez el agua sale del accesorio de caudal.
- 5 Desmontar el cable del electrodo Redox y pH y desenroscar los electrodos.
- 6 Desenroscar la tapa del accesorio de caudal.
- 7 Enjuagar el accesorio de caudal, las vueltas de rosca deben estar libres de suciedad.
- 8 Volver a ensamblar las piezas.
- 9 Almacenar los electrodos separadamente con las tapas protectoras puestas (con relleno KCI) o el kit de hibernación (número de artículo W3T164482), compuesto por el depósito KCl con 5 ml de solución KCl de 3 moles y una base.
- 10 Para la nueva puesta en servicio, ver el 5.3 "Puesta en servicio" página 26.

- A Cierre adicional
- B Junta tórica
- C Recipiente D Base

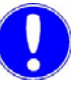

#### Nota

Los electrodos no deben secarse (ver la hoja informativa de cada electrodo).

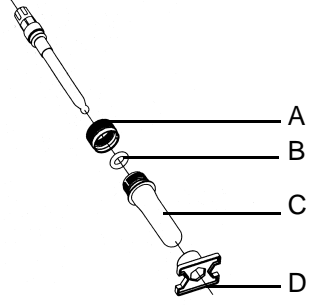

# 6. Manejo

## 6.1 Display y elementos de mando

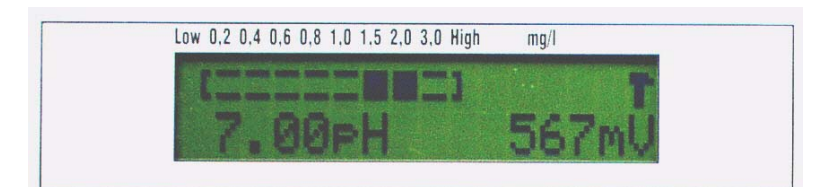

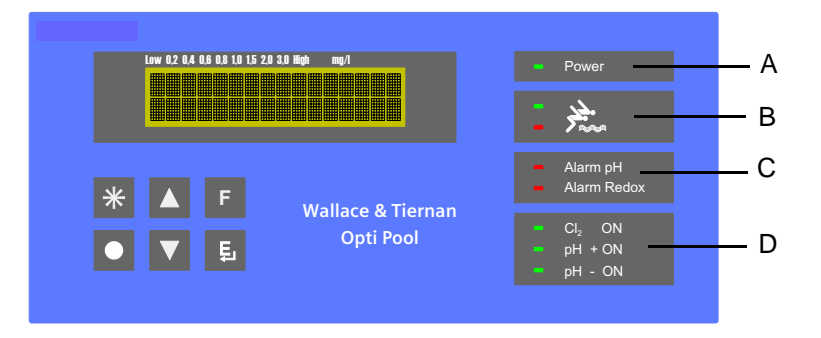

- A Lámpara de red verde
- B Calidad del agua
- C Alarma pH y alarma Redox
- D Actividad del regulador Cl<sub>2</sub> y actividad del regulador pH

6

#### Funciones de las teclas

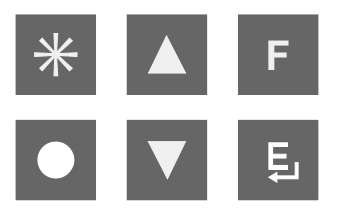

Teclado

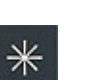

#### Asterisco

Borrar mensaje de alarma, reponer relé de alarma y finalizar antes de tiempo el retraso del tiempo de dosificación.

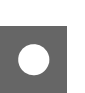

#### Escape (cancelar)

Cancelar una entrada sin guardar el nuevo valor. Regresar al título del menú, volviendo a pulsar la tecla se regresa a la indicación básica.

## Subir

Subir un nivel, incrementar valor o visualizar la posibilidad de selección anterior.

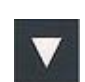

#### Bajar

Bajar un nivel, reducir valor o visualizar la posibilidad de selección siguiente.

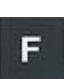

#### Función

Visualizar el siguiente menú (pasar de título de menú a título de menú).

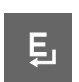

#### Enter (entrada)

Cambiar al modo de edición (">" se visualiza delante del valor), - guardar el ajuste nuevo.

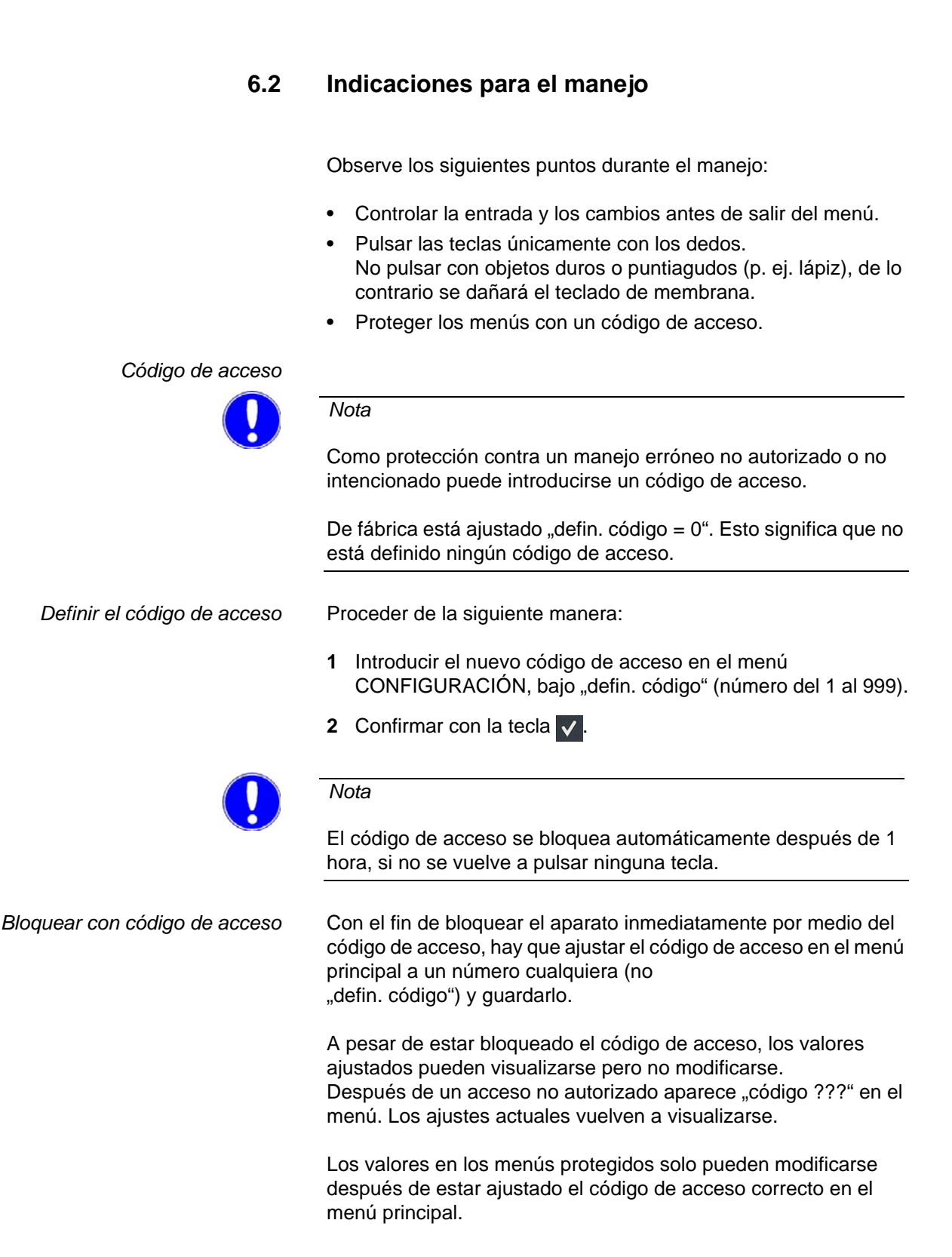

6.

| Eliminar el código de acceso         | 1 Ajustar el código válido en el menú principal y guardarlo.                                             |
|--------------------------------------|----------------------------------------------------------------------------------------------------|
|                                      | 2 En el menú CONFIGURACION, introducir bajo "defin.<br>código" el número "000" y guardarlo.              |
|                                      | Nota                                                                                                    |
|                                      | En el menú principal no se pide el código de acceso.                                                     |
| ¿Ha olvidado el código de<br>acceso? | Hay que restablecer el estado de entrega del Opti Pool.                                                  |
|                                      | Nota                                                                                                    |
|                                      | Atención:<br>Se borrarán todos los ajustes personales.<br>Se borrarán las calibraciones de los sensores. |
|                                      | ¡Le recomendamos consultar todos los ajustes y anotarlos en una sinopsis de ajustes!                     |
| Restablecer el                       | Proceder de la siguiente manera:                                                                         |
| ostado do ontroga                    | <ol> <li>Seleccionar "RESET" en la ruta de menú "DIAGNÓSTICO" y<br/>pulsar la tecla Enter.</li> </ol>    |
|                                      | 2 Pulsar la tecla<br>hasta que se visualice "***INIT***".                                                |
|                                      | 3 El aparato ejecuta un RESET.                                                                           |
|                                      | 4 El aparato ajusta el código de acceso a "0".                                                           |
|                                      | 5 El ajuste de fábrica está restablecido y los ajustes personales y las calibraciones han sido borrados. |
|                                      | 6 Hay que ejecutar todos los ajustes y todas las calibraciones de los sensores.                          |
| No se visualiza "***INIT***"         | Solo se ha ejecutado un RESET normal si no aparece "***INIT***".                                         |
|                                      | Ejecutar de nuevo el proceso "Restablecer el estado de entrega".                                         |

6

*Guía por menús* • Partiendo de la indicación básica, a los otros menús se accede con la tecla **F**.

Seguidamente, a las opciones de menú individuales se accede con las teclas y y.
 Desde cada opción de menú se accede al título de menú pulsando una o dos veces la tecla y, volviendo a pulsar la tecla, a la indicación básica.

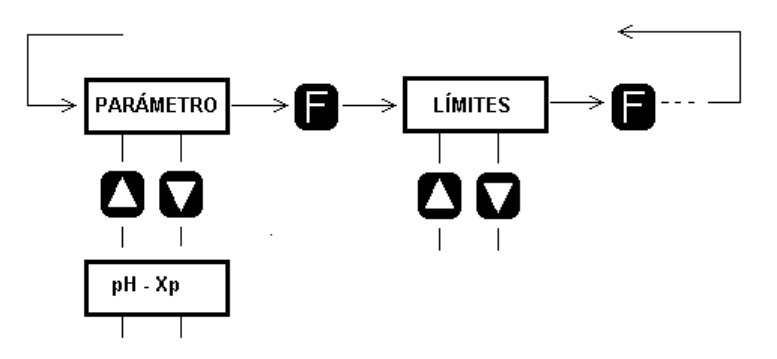

- Seleccione la opción de menú que desee cambiar.
- Pulse la tecla E, delante del valor de ajuste aparece una flecha.
- Con las teclas de flecha podrá incrementar o reducir el valor, o bien modificar el ajuste/la selección.
- El valor correcto se confirma con la tecla
- Con las teclas ▲ y ▼ se pasa a la siguiente opción de selección.

Si ha modificado un valor con x y pero aún no lo ha confirmado con la tecla , podrá volver activar el ajuste original pulsando la tecla . Seleccione la siguiente opción de menú con la tecla de flecha.

## 6.2.1 Estructura de menús

Vista general de menús

Esta vista general contiene todos los menús. Dependiendo del ajuste, algunos menús no se necesitan y por este motivo no se visualizan.

|   | ۸                        | ^<br>^Ц            | л<br>~ Ц           | Ч<br>Ч    | л<br>^<br>Ц         | л<br>Х              | ۸<br>۲             | ^<br>^<br>L                |
|---|--------------------------|--------------------|--------------------|-----------|---------------------|---------------------|--------------------|----------------------------|
|   | MENÚ DE<br>VISUALIZACIÓN | CALIBRA-<br>CIÓN   | PARAME-<br>TRO     | LÍMITES   | ALARMA<br>RELÉ pH   | ALARMA<br>RELÉ mV   | CONFIGURA-<br>CIÓN | DIAGNÓ-<br>STICO           |
|   | PH mV                    |                    |                    |           |                     |                     |                    |                            |
| • | Accionador CI2           | DPD                | dX - Hq            | Cl2 max   | Asignación<br>relé  | Asignación<br>relé  | Tiempo max.dos.    | Electrodo pH<br>mV         |
| • | Val.nom. Redox           | Calibración<br>pH7 | Redox - Xp         | Cl2 min   | Funcio-<br>nam.relé | Funcio-<br>nam.relé | Tiempo max.dos.    | Electrodo pH<br>mV/pH (+0) |
|   | Accionador pH            | Calibración<br>pH  | Control<br>direcc. | pH max    | Tiempo<br>retraso   | Tiempo<br>retraso   | Retraso dos.       | Electrodo mV<br>(+600mV)   |
| • | Val.nom. pH              | Offset pH          |                    | pH min    |                     |                     | Tiemp.retr.agua    | Electrodo mV<br>(+0mV)     |
|   | Modalidad                | Calibración<br>mV  |                    | Redox max |                     |                     | Lengua             | REL: 23 56<br>ST: 00 00    |
|   | Código                   | Comp.man.<br>temp. |                    | Redox min |                     |                     | Defin. código      | Intervalo                  |
|   |                          |                    |                    |           |                     |                     | Contraste          | * RESET *                  |
|   |                          |                    |                    |           |                     |                     |                    | V:1.00<br>23.10.2006       |
Ruta de menú 1: Menú de visualización

| Indicación                                                                                                    | Rango de valores<br>(valores prefijados<br>en negrita) | Descripción                                                                                                    |  |
|----------------------------------------------------------------------------------------------------|--------------------------------------------------------|----------------------------------------------------------------------------------------------------|--|
| [_∎] <b>7.00 pH</b>                                                                                                    |                                                        | Valores medidos, unidad de medida,<br>modalidad                                                                                                    |  |
| <b>ℾ</b> 800 mV                                                                                                    |                                                        |                                                                                                    |  |
| Accionador Cl <sub>2</sub>                                                                                                    | <b>PARADO</b><br>EN FUNCIONAM.                         | Ajuste manual de la bomba de dosificación<br>Cl₂<br>(no en "Automático")<br>Ajuste con las teclas ▲ y ▼.                                                                                                    |  |
| Val. nom. REDOX                                                                                                    | 0 1000 mV<br><b>750 mV</b>                             | Valor nominal de la tensión Redox                                                                                                    |  |
| Accionador pH                                                                                                    | <b>PARADO</b><br>EN FUNCIONAM.                         | Ajuste manual de la bomba de dosificación<br>ácido, lejía<br>(no en "Automático")                                                                                                    |  |
| Val. nom. pH                                                                                                    | 4.00 9.00 pH<br><b>7.30 pH</b>                         | Valor nominal pH                                                                                                    |  |
| Modalidad                                                                                                    | Automático ∢<br>Manual T                               | <b>Modalidad (modo)</b><br>La modalidad seleccionada también es indicada<br>con el símbolo "Automático" o "Manual".                                                                                                    |  |
| Código                                                                                                    | <b>000</b><br>999                                      | Código<br>Entrada del código numérico<br>Solamente si el número aquí introducido coincide<br>con el número en el menú "defin. código" pueden<br>modificarse los ajustes. De lo contrario aparece<br>el mensaje de error "código ???".<br>El menú no aparece si se ha introducido el<br>número "000" en el menú "defin. código". En este<br>caso pueden modificarse todos los ajustes. |  |
| Rangos de medición Cloro: 0,2 – 3 mg/l (calculado a partir de la tensión Redox)<br>pH: pH 4,00 – pH 9,00<br>Redox: 0 – 1000 mV |                                                        |                                                                                                    |  |
| Símbolos $\begin{bmatrix} - \end{bmatrix} = \begin{bmatrix} \\ - \end{bmatrix}$ Gráfico de barras para el valor Cl2            |                                                        |                                                                                                    |  |
| T Modo manual                                                                                                    |                                                        |                                                                                                    |  |
|                                                                                                    | Modo automático                                        |                                                                                                    |  |
|                                                                                                    | DI Parar agua                                          |                                                                                                    |  |
|                                                                                                    | DII Parada e                                           | xt.                                                                                                    |  |

| Indicación      | Rango de valores<br>(valores prefijados<br>en negrita) | Descripción                                                                                                    |
|-----------------|--------------------------------------------------------|----------------------------------------------------------------------------------------------------|
| CALIBRACIÓN     |                                                        | Menú de calibración<br>Todos los ajustes de calibración se realizan a<br>través de esta ruta de menú.<br>La salida del regulador se mantiene sin cambios<br>durante la calibración.                                                                                                    |
| [_∎] DPD<br>mV  | 0,2 3,0 mg/l                                           | Calibración de cloro - DPD<br>El valor mV visualizado equivale a la tensión<br>medida del electrodo Redox. Ajustar el valor<br>medido con DPD mediante ← ▼ o ▲ → en la<br>barra. Pulsando la tecla , la indicación es<br>calibrada a este valor DPD.                                                                                                    |
| Calibración pH7 | 6.85 7.15 рН<br><b>7.00 рН</b>                         | <b>Calibración del pH a pH7.00</b><br>Pulsando la tecla $\square$ , la indicación es calibrada a<br>pH7.00 (con $\square$ o $\square$ puede modificarse el ajuste<br>en ±0,15 pH). Fuera de los límites del rango no<br>puede realizarse ninguna calibración.                                                                                                    |
| Calibración pH  | 0.00 14.00 pH                                          | Calibración del pH<br>En este menú se ajusta la inclinación de la curva<br>pH. Ajustar el valor de la solución tampón con ▼<br>o ▲. Pulsando la tecla ■, la indicación es<br>calibrada a este valor. Para alcanzar una<br>precisión suficiente, el valor de la solución<br>tampón debe ser superior a pH 8 o inferior a<br>pH 6. La solución tampón pH estándar es<br>pH 4.65. |
| Offset pH       | -0.50 +0.50 pH<br><b>0.00 pH</b>                       | <b>Calibración del offset del pH</b><br>Esta opción permite compensar pequeñas<br>diferencias entre un valor visualizado y un valor<br>medido manualmente.                                                                                                    |
| Calibración mV  | 478 mV                                                 | Calibración Redox<br>Ajustar el valor de la solución tampón con ▼ o<br>▲.<br>La solución tampón Redox estándar es de<br>+478 mV.                                                                                                    |
| Comp. man.temp. | -10 + 50 °C<br><b>30°C</b>                             | <b>Temperatura del agua de medición</b><br>Ajustar la temperatura medida manualmente con<br>o (el valor se utiliza para la compensación<br>del pH).                                                                                                    |

Manejo

6.

#### Ruta de menú 3: Parámetro

| Indicación      | Rango de valores<br>(valores prefijados<br>en negrita) | Descripción                                                                                                    |
|-----------------|--------------------------------------------------------|----------------------------------------------------------------------------------------------------|
| PARÁMETRO       |                                                        | Menú del regulador<br>Todos los ajustes del regulador se realizan a<br>través de esta ruta de menú.                                                                                                    |
| рН-Хр           | 1 10%                                                  | Coeficiente proporcional del regulador Xp -<br>dosificación de ácido/lejía                                                                                                    |
| Redox-Xp        | 1 10%                                                  | Coeficiente proporcional del regulador Xp -<br>dosificación de cloro                                                                                                    |
| Control direcc. | рН+<br><b>рН-</b>                                      | Control de dirección de la dosificación de<br>ácido o lejía<br>pH+: La bomba solo dosifica lejía.<br>pH+: La lejía provoca un incremento del valor pH.<br>pH-: La bomba solo dosifica ácido.<br>pH-: El ácido provoca un descenso del valor pH. |

#### Ruta de menú 4: Límites

| Indicación | Rango de valores<br>(valores prefijados<br>en negrita) | Descripción               |
|------------|--------------------------------------------------------|---------------------------|
| LÍMITES    |                                                        | Menú de valores límite    |
| Cl2 max    | 0 3,0 mg/l<br><b>1.5 mg/l</b>                          | Valor límite máx. cloro   |
| Cl2 min    | 0 3,0 mg/l<br><b>0.2 mg/l</b>                          | Valores límite mín. cloro |
| pH max     | 4.00 9.00 pH<br><b>7.80 pH</b>                         | Valores límite máx. pH    |
| pH min     | 4.00 9.00 pH<br><b>6.50 pH</b>                         | Valores límite mín. pH    |
| Redox max  | 0 1000 mV<br><b>900 mV</b>                             | Valores límite máx. Redox |
| Redox min  | 0 1000 mV<br><b>600 mV</b>                             | Valores límite mín. Redox |

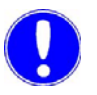

#### Nota

En este menú solo se definen los umbrales de conmutación. En las siguientes rutas de menú 5 y 6 "ALARMA RELÉ pH y ALARMA RELÉ mV" se determina si realmente conmuta el relé de señalización de fallos.

6.

Ruta de menú 5: Alarma Relé pH

| Indicación      | Rango de valores<br>(valores prefijados<br>en negrita)         | Descripción                                                                                                    |
|-----------------|----------------------------------------------------------------|----------------------------------------------------------------------------------------------------|
| ALARMA RELÉ pH  |                                                                | Relé de alarma pH (1)<br>En esta ruta de menú se define qué valor límite o<br>qué señal externa activan la conmutación del relé<br>1 y, además, el funcionamiento del relé y con qué<br>tiempo de retraso conmuta el relé.                                                                                                    |
| Asignación relé | <b>pH max</b><br><b>pH min</b><br>Parar agua<br>Parada ext.    | Asignación del relé de alarma pH (1)<br>(ver abajo)<br>Parada ext.: generalmente parada de la<br>circulación (DII)                                                                                                    |
| Funcionam.relé  | N.O. n. memor.<br>N.O. memor.<br>N.C. n. memor.<br>N.C. memor. | <ul> <li>Función del relé de alarma pH (1)</li> <li>N.O.: normalmente abierto, cerrado en caso de alarma.</li> <li>N.C.: normalmente cerrado, abierto en caso de alarma.</li> <li>n. memor.: sin memorización memor.: con memorización</li> <li>Si se selecciona "con memorización", la alarma debe confirmarse con la tecla <sup>★</sup>.</li> </ul> |
| Tiempo retraso  | <b>0.0</b> 10.0 h                                              | Tiempo de retraso antes de conmutar el relé<br>El indicador se enciende inmediatamente<br>después de producirse la alarma, pero el relé solo<br>conmuta después de transcurrir el tiempo de<br>retraso.                                                                                                    |

## Ajuste de la asignación del relé

Análogamente a "Alarma Relé pH".

| Indicación                     | Rango de valores<br>(valores prefijados<br>en negrita) | Descripción                                                                                                    |
|--------------------------------|--------------------------------------------------------|----------------------------------------------------------------------------------------------------|
| Asignación relé<br>☐ pH max    | Pulsar la tecla 👩 .                                    | Abrir el menú.                                                                                                    |
| Asignación relé<br>>  □ pH max | ▲ у ▼                                                  | Seleccionar la función de conmutación deseada.                                                                        |
| Asignación relé<br>> ☑ pH max  | Pulsar la tecla 👩 .                                    | Confirmar la selección.<br>Para borrar, dado el caso volver a pulsar E.                                               |
| Asignación relé<br>>           | 🔺 у 🗸                                                  | Dado el caso, seleccionar funciones de<br>conmutación adicionales.                                                    |
| ☐ Parada ext.<br>> * guardar E | V                                                      | Para guardar la función de conmutación seleccionada, situar con 🔽 la flecha > en la línea inferior y confirmar con 🖪. |

#### Ruta de menú 7: Configuración

| Indicación           | Rango de valores<br>(valores prefijados<br>en negrita)                             | Descripción                                                                                                    |
|----------------------|------------------------------------------------------------------------------------|----------------------------------------------------------------------------------------------------|
| CONFIGURACIÓN        |                                                                                    | Menú de configuración (ajustes generales)                                                                                                    |
| Tiempo max.dos.<br>T | <b>0.0</b> 24.0 h                                                                  | Monitorización del tiempo de dosificación<br>Indica el tiempo máx. en el cual puede dosificarse con un<br>100 % en el modo manual. En caso de un exceso se<br>desconectan los relés de control.<br>Con el ajuste 0.0 h está desactivada la función.                                                                                                    |
| Tiempo max.dos.<br>∢ | <b>0.0</b> 24.0 h                                                                  | <ul> <li>Monitorización del tiempo de dosificación </li> <li>Indica el tiempo máx. en el cual puede dosificarse con un<br/>100 % en el modo automático.</li> <li>En caso de un exceso se desconectan los relés de<br/>control. Con el ajuste 0.0 h está desactivada la función.</li> </ul>                                                                                                    |
| Retraso dos.         | 0 10 min<br><b>3.0 min</b>                                                         | <ul> <li>Tiempo de retraso de la dosificación</li> <li>al cambiar del modo manual al modo automático</li> <li>después de la conexión en el modo automático</li> <li>tras acciones en la entrada digital DI o DII<br/>("Parar agua" o "Parada ext.")</li> <li>La cuenta atrás se indica en segundos en el display. Para<br/>cancelar antes de tiempo el tiempo de retraso de la<br/>dosificación, pulsar la tecla</li> </ul>                                                                                                    |
| Tiemp.retr.agua      | <b>0</b> 10 min                                                                    | Tiempo de retraso de la monitorización del agua de<br>medición (DI)<br>Después de fallar el agua de medición, durante este<br>tiempo permanecen inalteradas las salidas de los<br>reguladores. DI aparece de forma intermitente en el<br>display.<br>Después de transcurrir el tiempo de retraso ajustado<br>aparece el mensaje de error correspondiente en el<br>display. Las bombas de dosificación se paran.                                                                                                    |
| Lengua               | <b>alemán,</b> inglés,<br>francés, italiano,<br>español, polaco,<br>checo, húngaro | Idioma de los menús                                                                                                    |
| defin. código        | <b>000</b> 999                                                                     | Determinación del número del código de usuario<br>Con el ajuste "000" pueden modificarse todos los ajustes.<br>Con cualquier otro ajuste, el operador sólo puede realizar<br>modificaciones si también ha introducido este ajuste en el<br>menú "Código" del menú de visualización.<br>Después de una hora de funcionamiento sin pulsar<br>ninguna tecla, el valor del menú "Código" es repuesto a<br>"000" y el acceso vuelve a bloquearse.<br>Después de un RESET total, el valor en el menú "defin.<br>código" es puesto a "000". |
| Contraste            | 0 100%<br>( <b>30%)</b>                                                            | <b>Ajuste del contraste del display.</b><br>La iluminación del display puede ajustarse en el rango de<br>0% 100%.                                                                                                    |

#### Ruta de menú 8: Diagnóstico

| Indicación                 | Rango de valores<br>(valores prefijados<br>en negrita) | Descripción                                                                                                    |
|----------------------------|--------------------------------------------------------|----------------------------------------------------------------------------------------------------|
| DIAGNÓSTICO                |                                                        | Menú de diagnóstico<br>En este menú se visualizan mediciones internas<br>y estados de funcionamiento.                                                                                                    |
| Electrodo pH<br>mV         |                                                        | <b>Tensión actual del electrodo pH</b><br>Valor típico: pH7,00 equivale a: 0 mV                                                                                                    |
| Electrodo pH<br>mV/pH (mV) |                                                        | Tensión actual del electrodo pH<br>Indicación de paso mV/pH (inclinación)<br>Indicación entre paréntesis: desplazamiento del<br>punto de intersección de la curva isotérmica<br>(offset)<br>Valor típico: +56 mV/pH (0 mV)                                           |
| Electrodo mV<br>+mV        |                                                        | Tensión actual del electrodo Redox                                                                                                    |
| Electrodo mV<br>(mV)       |                                                        | Offset Redox<br>Este valor se obtiene durante la calibración de la<br>tensión Redox actual con respecto al valor<br>nominal del electrodo.                                                                                                    |
| REL: 23 5 6<br>St: 00 0 0  |                                                        | Estado de los relés<br>Si está excitado el relé, se indica "1".<br>Asignación de los relés (ver también los<br>esquemas de conexiones):<br>2: Relé K2 Dosificación de cloro<br>3: Relé K3 Dosificación pH<br>5: Relé K5 Alarma pH (1)<br>6: Relé K6 Alarma Redox (2) |
| intervalo<br>h             |                                                        | Intervalo de calibración<br>Indicación de las horas de funcionamiento desde<br>la última calibración DPD, pH o Redox.<br>El valor sigue contándose después de una<br>interrupción del funcionamiento.<br>Valor máximo: 2000 horas, aprox. 84 días.                   |
| *** Reset ***              |                                                        | Reinicio del aparato (RESET)<br>Pulsando la tecla 📑 se reinicia el aparato.<br>Los valores ajustados no cambian.                                                                                                    |
| V:1.00<br>23.10.2006       |                                                        | Se visualizan la versión y fecha del software.                                                                                                    |

6

#### 6.3 Calibración

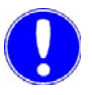

#### Nota

Para evitar que se emitan señales inadmisibles de los reguladores, durante la calibración se mantienen constantes las salidas de los mismos.

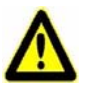

#### ¡Atención!

¡En instalaciones con retorno a presión del agua de medición, cerrar la alimentación y salida antes de proceder a la calibración pH y Redox!

Eliminar la presión presente abriendo la toma del agua de medición en el caudalímetro.

Después de finalizar la calibración y de enroscar los electrodos, volver a abrir la alimentación y salida.

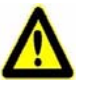

#### ¡Atención!

¡Las soluciones tampón no deben seguir utilizándose después de la fecha de caducidad!

¡Las soluciones tampón abiertas solo pueden conservarse limitadamente! ¡Observar la impresión de la botella! ¡Utilizar la solución tampón una sola vez!

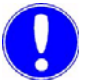

#### Nota

El agua de medición y la solución tampón deben tener la misma temperatura. Si la temperatura del agua de medición difiere de 30 °C (temperatura de referencia), habrá que realizar la calibración con el valor correspondiente de la tabla de temperaturas (ver la etiqueta de la solución tampón).

#### 6.3.1 Indicación de cloro

Adaptación del valor medido

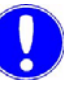

Nota

¡Antes de la calibración DPD, primero debe ejecutarse una calibración Redox! Ver 6.3.3 "Calibración Redox" página 48.

¡Después de una calibración Redox, esperar al menos 60 minutos!

- 1 Después de abrir las llaves de cierre, esperar aprox. 2 minutos.
- 2 A continuación, tomar la muestra de agua. Proceder de la siguiente manera: A tal efecto, abrir aprox. 1 vuelta el tornillo moleteado en la toma de muestras del caudalímetro. Determinar de esta muestra el contenido en cloro libre, por ejemplo con el fotómetro P15 *plus*.
- 3 Con la tecla F seleccionar el menú "CALIBRACIÓN".
- Pulsar la tecla hasta el menú "DPD".
   El valor mV visualizado equivale a la tensión medida del electrodo Redox.
- 5 Pulsar la tecla 🔳 para abrir el menú.
- 6 Pulsar las teclas o hasta que el valor visualizado en el gráfico de barras se corresponda con el valor determinado.
- 7 Guardar este valor con **E**. Ahora está ajustado el valor medido del cloro.
- 8 Regresar a la indicación básica pulsando dos veces la tecla

o avanzar a la calibración del pH.

#### 6.3.2 Calibración del pH

Ajuste pH7 (punto de intersección de la curva isotérmica)

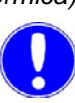

| ٨       | lota                                                                                                    |
|---------|----------------------------------------------------------------------------------------------------|
| i/<br>a | Antes de la calibración del pH debe ajustarse la temperatura del gua de medición en el menú "Comp. man.temp." ! |
| 1       | En la ruta de menú "CALIBRACIÓN", pulsar la tecla 🔽 hasta el menú "Calibración pH7".                            |
| 2       | Desenroscar el electrodo pH                                                                                     |

#### Abrir la bolsa con la solución tampón pH 7. Enjuagar el electrodo con agua destilada. Sumergir el electrodo en la solución tampón y moverlo ligeramente hasta que ya no cambie el valor pH indicado.

3 Pulsar dos veces la tecla 🔳 para ajustar la indicación a "7.00".

Si se pulsa una vez la tecla 🖪, el valor pH de pH 7.00 puede modificarse como máximo en ±0,15 pH. Esta función permite compensar a través de la solución tampón las fluctuaciones debidas a la temperatura.

- Ajuste de la inclinación
- 4 Enjuagar el electrodo con agua destilada (con el fin de evitar el arrastre de la solución tampón).
  - 5 Pulsar la tecla v hasta el menú "Calibración pH".
  - 6 Abrir la bolsa con la solución tampón pH 4,65. Sumergir el electrodo pH en la solución tampón y moverlo ligeramente hasta que ya no cambie el valor pH indicado. Si se utiliza otra solución tampón, el valor pH de la solución tampón debe ser inferior a pH 6 o superior a pH 8.
  - 7 Pulsar la tecla 🖪 para abrir el menú "Calibración pH".
  - 8 Pulsar la tecla 🚺 o 💟 hasta que el valor visualizado se corresponda con el valor de la solución tampón pH. Pulsar la tecla 🖪 para guardar este valor. Ahora está calibrada la célula de medición.
  - 9 Volver a enroscar el electrodo.
  - 10 Desechar las soluciones tampón, aclarar con abundante agua.
  - 11 Regresar a la indicación básica pulsando dos veces la tecla

o avanzar a la calibración Redox.

*Ajuste del offset* Si, debido a factores externos, se produce una diferencia constante entre el valor pH indicado y un valor pH medido a mano, esta diferencia puede compensarse.

- 1 En la ruta de menú "CALIBRACIÓN", seleccionar el menú "Offset pH".
- 2 Mover el electrodo en el líquido patrón.
- 3 Con la tecla ▲ o ▼, ajustar el valor pH de la medición comparativa y confirmar con ⊑ (límites del ajuste ±0,5 pH).
- 4 Volver a abrir la alimentación y salida.

#### 6.3.3 Calibración Redox

- En la ruta de menú "CALIBRACIÓN", pulsar la tecla hasta el menú "Calibración mV".
- 2 Desenroscar el electrodo mV.
   Abrir la bolsa con la solución tampón Redox.
   Enjuagar el electrodo con agua destilada.
   Sumergir el electrodo en la solución tampón y moverlo ligeramente hasta que ya no cambie el valor indicado.
- 3 Pulsar la tecla 📑 para abrir el menú "Calibración mV".

Pulsar la tecla o , hasta que se indique 478 mV, es decir, el valor de la solución tampón mV. Guardar este valor con . Ahora está calibrada la célula de medición.

- 4 Volver a enroscar el electrodo. Dado el caso, volver a abrir la alimentación y salida.
- 5 Desechar la solución tampón, aclarar con abundante agua.
- 6 Regresar a la indicación básica pulsando dos veces la tecla

### 0.

#### Nota

Los electrodos combinados Redox tienen unos tiempos de adaptación largos. Por este motivo, después de una calibración tampón pueden transcurrir varias horas hasta que se haya estabilizado el valor medido.

 $_{\rm I}$ La dosificación Cl<sub>2</sub> debe desactivarse, porque de lo contrario puede producirse una dosificación excesiva de Cl<sub>2</sub>!

6

# 6.4 Ajuste de los parámetros de regulación durante la primera puesta en servicio

Piscina de aprox. 20 m<sup>3</sup>

Valor Cl\_2: aprox. 750 mV de tensión Redox equivale a 0,6 mg/l Cl\_2

Valor pH: 7,30 pH

|                         | Regulación Cl2 | Regulación pH |
|-------------------------|----------------|---------------|
| Valor nominal           | 750 mV         | 7,30 pH       |
| Хр                      | 10 %           | 10 %          |
| Control de<br>dirección | -              | Ácido         |

#### 6.5 Fallos y su eliminación

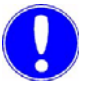

#### Nota

Al utilizar la piscina debe prestarse atención a que el indicador "Calidad del agua" emita luz verde.

Mensajes de error La eliminación de errores presupone que se conozcan las condiciones de la instalación. ¡Si se indica "Electricista", la búsqueda y eliminación ulteriores del error solo deben ser realizadas por electricistas; deben observarse las informaciones y, en particular, las advertencias!

La siguiente tabla muestra y explica todos los posibles mensajes de error que se visualizan. Si se producen varios errores a la vez, los mensajes correspondientes aparecerán alternativamente, uno detrás de otro. Una vez eliminado el error, el mensaje de error se borra automáticamente.

Si usted mismo no puede eliminar el error, diríjase a su distribuidor.

| Mensaje de<br>error                                     | Causa                                                                                                    | Eliminación                                                                                                    |  |
|---------------------------------------------------------|----------------------------------------------------------------------------------------------------|----------------------------------------------------------------------------------------------------|--|
| El indicador<br>"Calidad del<br>agua" emite luz<br>roja | Valor Cl <sub>2</sub> , pH, Redox fuera de rango<br>(ver el menú "Límites").                                               | Comprobar la calibración.<br>Comprobar las unidades de<br>dosificación.<br>Comprobar los sensores.<br>Comprobar los envases.     |  |
| El indicador<br>"Alarma pH"<br>emite luz roja           | Valor pH fuera del rango nominal o<br>"Parar agua" o "Parada ext." en función<br>del ajuste de la asignación de alarma.    |                                                                                                    |  |
| El indicador<br>"Alarma Redox"<br>emite luz roja        | Valor Redox fuera del rango nominal o<br>"Parar agua" o "Parada ext." en función<br>del ajuste de la asignación de alarma. |                                                                                                    |  |
| Sin indicación                                          | Falta la tensión de red.                                                                                                   | Conectar el interruptor principal externo (electricista).                                                                        |  |
|                                                         |                                                                                                    | Conectar el fusible principal externo (electricista).                                                                            |  |
|                                                         | Fusible del aparato defectuoso.                                                                                            | Comprobar el ajuste de la tensión de red (electricista) y sustituir el fusible.                                                  |  |
| Indicador<br>parpadea                                   | Valor medido fuera del rango de medición.                                                                                  | Comprobar la calibración (ver "Ruta<br>de menú 8: Diagnóstico" página 44).<br>Comprobar los electrodos.<br>Comprobar los cables. |  |
| No es posible<br>calibrar el valor<br>medido            | Señal del sensor fuera del rango nominal. Sensor defectuoso.                                                               |                                                                                                    |  |
| Cal. pH ?                                               | Impurezas.<br>Electrodo desgastado.<br>La membrana de vidrio está dañada.                                                  | Comprobar el electrodo.<br>Comprobar el cable.<br>Comprobar la solución tampón.                                                  |  |
| Cal. mV ?                                               | Impurezas.<br>Electrodo desgastado.                                                                                        |                                                                                                    |  |
| Indicación<br>"Parar agua"                              | Caudal insuficiente del agua de<br>medición.<br>Manguera defectuosa.<br>Caída de presión.                                  | Comprobar la alimentación y salida<br>del agua de medición.<br>Renovar la manguera.                                              |  |
| Indicación<br>"Parada ext."                             | Circulación desactivada.<br>Rotura de cable.                                                                               | Comprobar la circulación.<br>Comprobar el cable.                                                                                 |  |
| El valor indicado/<br>emitido es<br>erróneo             | Alteraciones de la célula o del agua de medición.                                                                          | Ejecutar la calibración.                                                                                                    |  |

| Mensaje de<br>error                          | Causa                                                                                                    | Eliminación                                                                                                    |
|----------------------------------------------|----------------------------------------------------------------------------------------------------|----------------------------------------------------------------------------------------------------|
| No se alcanza el<br>valor nominal<br>deseado | Problemas con las bombas de<br>manguera.<br>Mangueras de dosificación obstruidas,<br>defectuosas o aplastadas.<br>Depósito vacío. | Comprobar las bombas de manguera.<br>Comprobar las mangueras y, dado el<br>caso, renovarlas.<br>Comprobar el depósito y, dado el<br>caso, sustituirlo. |
| Burbujas de aire                             | Juntas tóricas con fugas.                                                                                                    | Cambiar las juntas tóricas.                                                                                                    |
|                                              | Racores defectuosos.                                                                                                    | Comprobarlos, dado el caso reapretar o renovarlos.                                                                                                    |

### 7. Mantenimiento

#### 7.1 Mantenimiento periódico

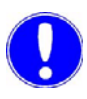

#### Nota

Los siguientes intervalos de mantenimiento solo son una recomendación. Deberán cumplirse las normas y prescripciones correspondientes, así como las prescripciones locales aplicables.

| Actividad                 | Periodo/intervalo  |
|---------------------------|--------------------|
| Comprobar la estanqueidad | diariamente        |
| Manguera de la bomba      | al cabo de 6 meses |
| Electrodo pH              | aprox. 1 - 2 años  |
| Electrodo mV              | aprox. 2 - 3 años  |

#### 7.2 Comprobar la estanqueidad

Comprobar el dispositivo de medición completo, todos los racores inclusive, en cuanto a fugas. Reparar inmediatamente los puntos con fugas.

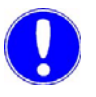

#### Nota

Las burbujas de aire en el agua de medición afectan a la precisión de medición. Debe determinarse y eliminarse la causa.

#### 7.3 Cambiar la manguera

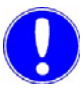

#### Nota

¡Utilizar únicamente una manguera de bomba de repuesto original!

¡No engrasar nunca la manguera!

La manguera de la bomba es una pieza de desgaste y debe sustituirse después de un tiempo de funcionamiento adecuado (aprox. 1000 h en funcionamiento continuo), pero a más tardar después de 6 meses, p. ej. dentro de una visita de mantenimiento, de acuerdo con las siguientes instrucciones:

Proceder de la siguiente manera:

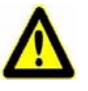

#### ¡Atención!

¡Siempre vacíe primero la manguera de la bomba y las tuberías de alimentación y enjuague la bomba con agua!

De lo contrario, al retirar la manguera de la bomba los restos de producto corrosivos pueden causar graves lesiones en los ojos y la piel.

Dado el caso, lleve gafas y guantes de protección y proteja el entorno mediante un paño contra restos de producto derramados.

¡Peligro de aplastarse los dedos!

- Primero hay que cerciorarse de que la bomba de dosificación permanezca cortada de la tensión de servicio durante el recambio de la manguera.
   ¡Desconectar el interruptor principal de la instalación!
- 2 Después de retirar la tapa de la carcasa de la bomba (de transparencia opalina) y la cubierta azul del rotor, extraer éste último y retirar el portamangueras con la manguera de la bomba.
- 3 Retirar la manguera de bomba antigua del portamangueras. Alternativamente, utilizar el kit de capacidad de dosificación.
- 4 Si la carcasa de la bomba está sucia por el derrame del medio de transporte, habrá que limpiar y secar cuidadosamente el interior de la carcasa de la bomba.
- 5 Colocar la nueva manguera de la bomba hasta el tope sobre los empalmes correspondientes sin retorcerla. La marca de color de la manguera debe estar visible desde delante. (No en el kit de capacidad de dosificación).

- 6 Asegurar la manguera de la bomba a ambos lados con unas abrazaderas que se cierren en el lado posterior. (No en el kit de capacidad de dosificación).
- 7 Insertar el portamangueras en la carcasa de la bomba.

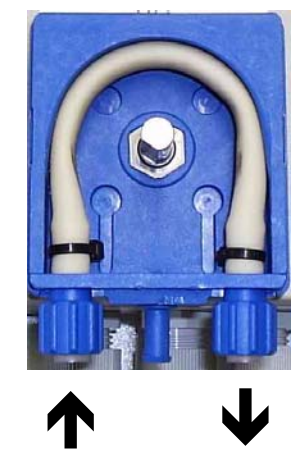

8 Montar el rotor, y volver a introducir el lazo de manguera hasta el tope en la guía mediante un movimiento giratorio del rotor en sentido horario.

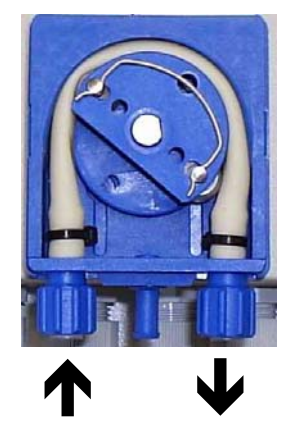

- **9** Colocar la cubierta del rotor y la tapa de la carcasa de la bomba.
- 10 Comprobar el funcionamiento de la bomba de manguera en el modo manual. La bomba es autoaspirante (altura de aspiración máx. 2 m).

### 7.4 Repuestos recomendados

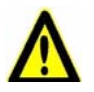

#### ¡Advertencia!

Por motivos de seguridad, utilice únicamente repuestos originales.

Si es necesario, póngase en contacto con nuestro servicio posventa.

| Número de<br>artículo | Denominación                                                                                        |
|-----------------------|----------------------------------------------------------------------------------------------------|
| W3T171377             | Juego de juntas                                                                                     |
| W3T169297             | Electrodo combinado pH                                                                              |
| W3T172356             | Electrodo combinado Redox                                                                           |
| W3T173161             | Cable pH o mV                                                                                       |
| W3T161181             | Solución tampón estándar pH 7,00, lista para<br>usar                                                |
| W3T161189             | Solución tampón estándar pH 4,65, lista para usar                                                   |
| W3T161182             | Solución tampón estándar Redox +478 mV<br>(saturada con respecto a Ag/AgCl KCl), lista<br>para usar |
| W3T169826             | Caudalímetro                                                                                        |
| W2T506387             | Fusibles para baja intensidad a 230 V,<br>T160mA                                                    |
| W2T506388             | Fusibles para baja intensidad a 115 V,<br>T315mA                                                    |
| W3T171326             | Frasco lavador de PE, con 500 ml de agua destilada                                                  |
| W3T172849             | Copa graduada de PP, 100 ml, con pico                                                               |
| W3T164482             | Kit de hibernación para los electrodos                                                              |
| W3T170364             | Repuesto la platina                                                                                 |

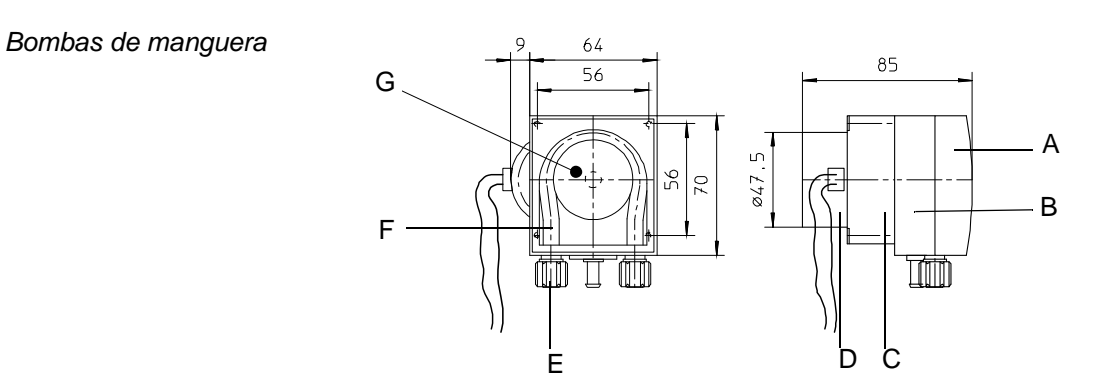

- А Тара
- B Carcasa de la bomba C Engranaje
- D Motor
- E Empalme de manguera para diámetro interior 4 x 1
- F Manguera de transporte
- G Cubierta

Bomba de manguera de dosificación número de artículo W3T160605

| Denominación                      | Descripción                                |                   |
|-----------------------------------|--------------------------------------------|-------------------|
| Caudal                            | 0,6 l/h con una contrapresión de 1,5 bares |                   |
| Tapa de la carcasa de<br>la bomba | Material                                   | PP                |
|                                   | Color                                      | natural           |
| Carcasa de la bomba               | Material PP-GFK                            |                   |
|                                   | Color                                      | azul              |
| Soporte de rodillos               | Material                                   | PP-GFK            |
|                                   | Color Rotor                                | azul              |
|                                   | Color Cubierta                             | azul              |
|                                   | Ejes/muelle de<br>compresión               | Titanio/Hastelloy |
| Engranaje                         | Relación de<br>transmisión                 | 1:103             |
| Motor                             | Tensión                                    | 230 V, 50 Hz      |
|                                   | Potencia                                   | 3,5 W             |
|                                   | Tiempo de<br>funcionamiento en %           | 100               |

| Denominación              | Descripción                     |                                                   |  |
|---------------------------|---------------------------------|---------------------------------------------------|--|
|                           | Nº de revoluciones<br>del motor | 600 r.p.m. <sup>-1</sup>                          |  |
|                           | Par de arranque                 | 8 Nm                                              |  |
| Manguera de<br>transporte | Material                        | Pharmed                                           |  |
|                           | Tamaño                          | Diámetro interior<br>4,8 x grosor de<br>pared 1,6 |  |
| Empalme de manguera       | Tamaño                          | Diámetro interior<br>4 x grosor de<br>pared 1     |  |

| Número de<br>artículo | Denominación                                                                                                    | compuesto por                                                                                                    |  |  |
|-----------------------|----------------------------------------------------------------------------------------------------|----------------------------------------------------------------------------------------------------|--|--|
| W3T171979             | Unidad de motor y<br>engranaje                                                                                                    | Unidad de motor y<br>engranaje con<br>4 tornillos y arandelas                                                                                                   |  |  |
| W3T171980             | Carcasa de la bomba co<br>bomba Carcasa de la bomba co<br>cojinete de ajuste, incl. j<br>tórica 1x diámetro interior<br>x 2,5 NBR (para carcas<br>4x diámetro interior 2,5 x<br>NBR (para tornillos) |                                                                                                    |  |  |
| W3T171981             | Soporte de rodillos compl.                                                                                                    | Rotor con rodillos, muelles,<br>ejes y cubierta                                                                                                    |  |  |
| W3T171982             | Tapa de la carcasa<br>de la bomba                                                                                                    |                                                                                                    |  |  |
| W3T171983             | Manguera de<br>transporte                                                                                                    | Manguera de transporte con<br>2x sujetacables (PA)                                                                                                    |  |  |
| W3T164497             | Kit de capacidad de<br>dosificación 4000                                                                                                    | Portamangueras con dos<br>empalmes de manguera<br>(PVDF), dos tuercas de<br>apriete y anillo de apriete,<br>manguera de la<br>bomba diámetro interior 4,8<br>mm |  |  |

Toma del agua de medición (ejemplo) Toma del agua de medición número de artículo W3T1676560,1-1 bar (sobrepresión)

Toma del agua de medición número de artículo W3T167628 0,15 – 4 bares (sobrepresión)

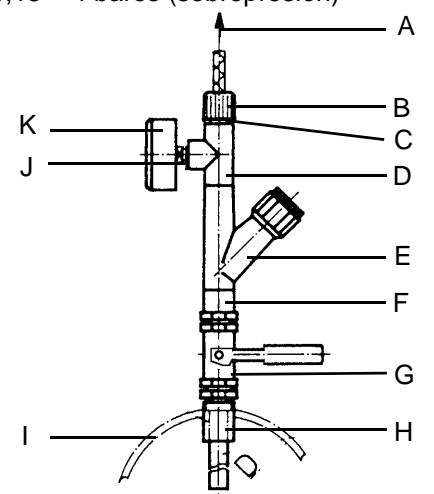

- A Manguera diámetro interior x grosor de pared ø 6x3 (número de artículo W2T505525)
- B Empalme de manguera Pos. 6
- C Reducción Pos. 10, elemento roscado Pos. 17
- D Pieza en T DN15 Pos. 7
- E Colector de lodo DN15 Pos. 3
- F Racor del manguito de reducción Pos. 9
- G Llave esférica R 1/2" Pos. 4
- H Tubo de toma Pos. 2
- I Manguito R 1/2 por cuenta del cliente
- J Junta plana Pos. 13, racor reductor Pos. 14
- K Manómetro 0 4 bares Pos. 5, Manómetro 0 1 bares Pos. 11

| Pos. | Unida Número de Denominación |           | Denominación                       |
|------|------------------------------|-----------|------------------------------------|
| 2    | 1                            | W3T167416 | Tubo de toma                       |
| 3    | 1                            | W3T171391 | Colector de lodo DN15              |
| 4    | 1                            | W3T161902 | Llave esférica R 1/2"              |
| 5    | 1                            | W3T173160 | Manómetro 0 – 4 bares              |
| 6    | 1                            | W3T167518 | Empalme de manguera                |
| 7    | 1                            | W2T507524 | Pieza en T DN15                    |
| 9    | 1                            | W2T505339 | Racor del manguito de<br>reducción |
| 10   | 1                            | W2T506780 | Reducción                          |
| 11   | 1                            | W3T173138 | Manómetro 0 – 1 bares              |
| 13   | 1                            | W3T161254 | Junta plana                        |
| 14   | 1                            | W3T163500 | Racor reductor                     |
| 17   | 1                            | W3T172948 | Elemento roscado                   |

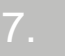

#### Módulo electrónico

| Número de<br>artículo | Denominación                           |  |
|-----------------------|----------------------------------------|--|
| W3T162596             | Módulo electrónico de 230 V con bombas |  |
| W3T158768             | Módulo electrónico de 230 V sin bombas |  |

#### Mangueras

| Ма                                    | Manguera              |        | Piezas de empalme de manguera |                          |                          |                                                                  |
|---------------------------------------|-----------------------|--------|-------------------------------|--------------------------|--------------------------|------------------------------------------------------------------|
| ø interior<br>x                       |                       | Anillo | de apriete                    | Tuerca de<br>racor       | Boquilla<br>portatubo    | Piezas de<br>empalme de<br>manguera de PVC<br>incl. junta tórica |
| Grosor<br>de pared                    | Número de<br>artículo | ød     | Número de<br>artículo         | Número de<br>artículo *) | Número de<br>artículo *) | Número de artículo                                               |
| Manguera de PVC, reforzada por tejido |                       |        |                               |                          |                          |                                                                  |
| ø4 x 3                                | W2T505524             | 10     | W3T163417                     | W3T161502                | W3T172945                | W3T167626                                                        |
| ø6 x 3                                | W2T505525             | 11,8   | W3T161436                     | W3T161502                | W3T161501                | W3T167518                                                        |
| ø10 x 3                               | W2T505334             | 15,5   | W3T159622                     | W3T167297                | W3T167293                | W3T167590                                                        |
|                                       |                       |        |                               |                          |                          |                                                                  |
| Manguera de PE                        |                       |        |                               |                          |                          |                                                                  |
| ø4 x 1                                | W2T507155             | 6      | W3T172891                     | W3T161502                | W3T172945                | W3T163752                                                        |
| ø6 x 1                                | W2T505784             | 8      | W3T169815                     | W3T161502                | W3T161501                | W3T171453                                                        |
| ø6 x 2                                | W2T505676             | 10     | W3T163436                     | W3T161502                | W3T161501                | W3T163796                                                        |
| ø10 x 2                               | W2T505734             | 14     | W3T163437                     | W3T167297                | W3T167293                | W3T163825                                                        |

### 8. Esquema de conexiones

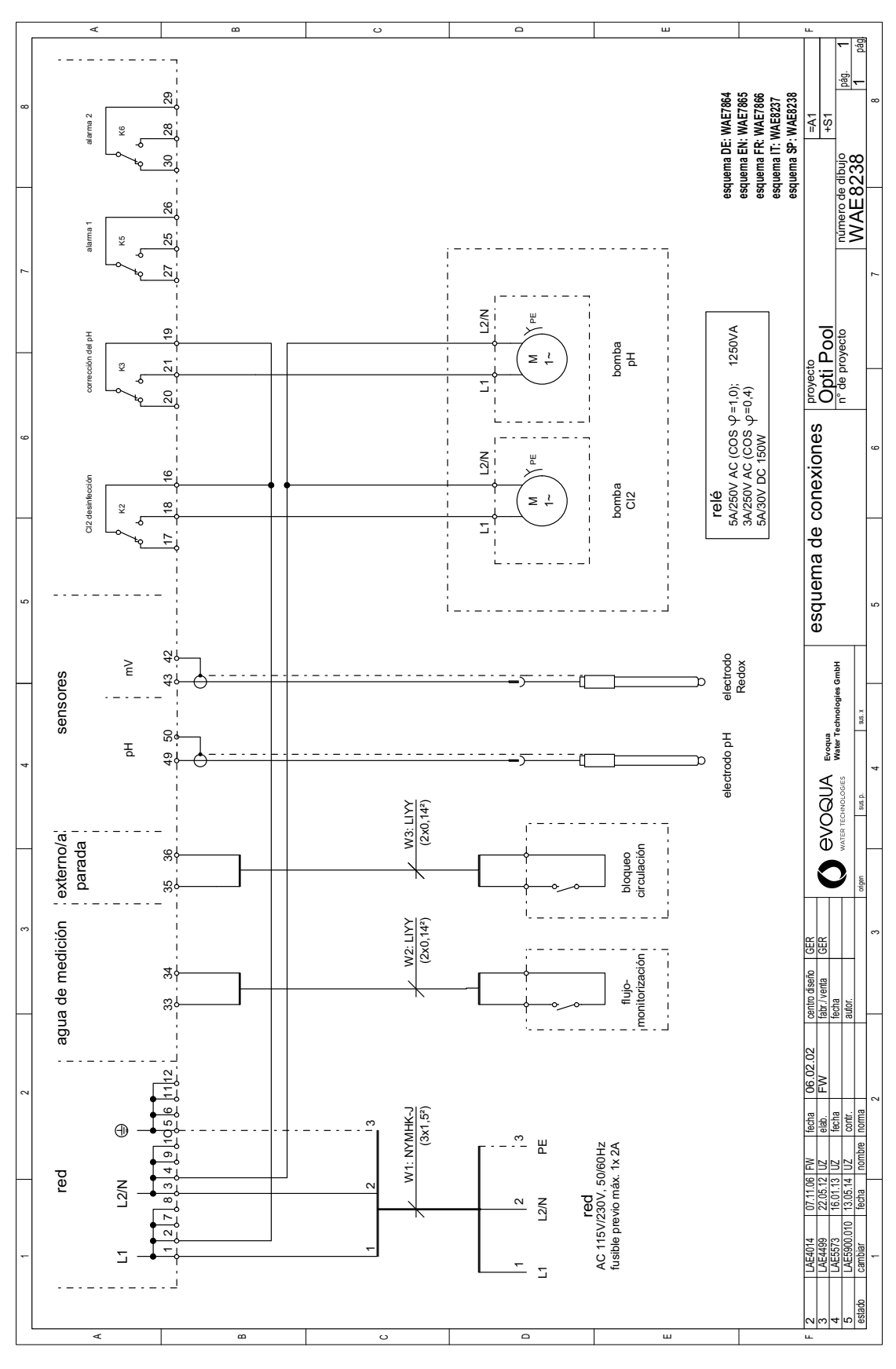

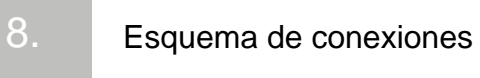

### 9. Esquema de procedimiento

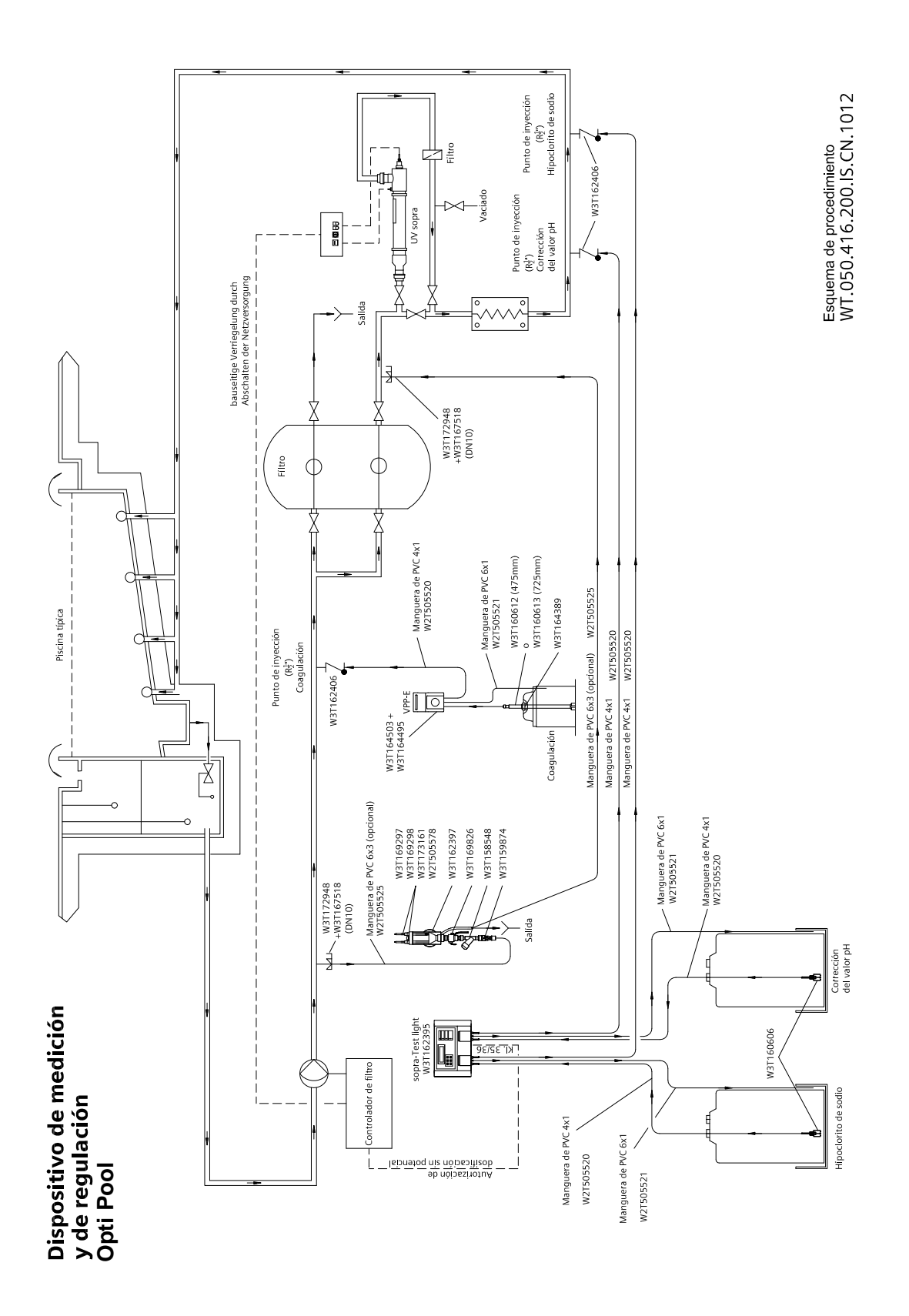

### 10.Certificado

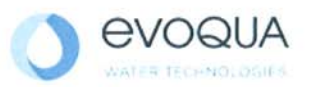

#### EG-Konformitätserklärung EC Declaration of Conformity Déclaration CE de conformité

No. MAE1500

Ausgabe/issue/édition 02

| Hersteller/Manufacturer/Constructeur:                                  | Evoqua Water Technologies GmbH      |
|------------------------------------------------------------------------|-------------------------------------|
| Anschrift/Address/Adresse:                                             | Auf der Weide 10, D-89312 Günzburg  |
| Produktbezeichnung:<br>Product description:<br>Description du produit: | Opti Pool<br>Opti Pool<br>Opti Pool |

Das bezeichnete Produkt stimmt in der von uns in Verkehr gebrachten Ausführung mit den Vorschriften folgender europäischer Richtlinien überein:

The product described above in the form as delivered is in conformity with the provisions of the following European Directives: Le produit désigné est conforme, dans la version que nous avons mise en circulation, avec les prescriptions des directives européennes suivantes :

2004/108/EG Richtlinie des Europäischen Parlaments und des Rates vom 15. Dezember 2004 zur Angleichung der Rechtsvorschriften der Mitgliedstaaten über die elektromagnetische Verträglichkeit.
 Directive of the European Parliament and of the Council of 15 December 2004 on the approximation of the laws of the Member States relating to electromagnetic compatibility.
 Directive du Parlement européen et du Conseil du 15 décembre 2004 relative au rapprochement des législations des Etats membres concernant la compatibilité électromagnétique.
 2006/95/EG Richtlinie des Europäischen Parlaments und des Rates vom 12. Dezember 2006 zur

Angleichung der Rechtsvorschriften der Mitgliedstaaten betreffend elektrische Betriebsmittel zur Verwendung innerhalb bestimmter Spannungsgrenzen. Directive of the European Parliament and of the Council of 12 December 2006 on the harmonisation of the laws of Member States relating to electrical equipment designed for use within certain voltage limits. Directive du Parlement européen et du Conseil du 12 décembre 2006 concernant le rapprochement des législations des Etats membres relatives au matériel électrique destiné à être employé dans certaines limites de tension.

CE-Kennzeichnung / CE marking / Marquage CE: 2014

Ersteller : SR Ausgabe : 13.05.2014 Dokument: VD130-1 CE Konformitätserklärung.doc Evoqua Water Technologies GmbH Auf der Weide 10 89312 Günzburg Deutschland Tel.: +49 (8221) 904-0 Fax: +49 (8221) 904-203 www.evoqua.com

Seite 1 von 2

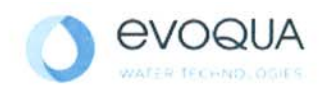

Die Konformität mit den Richtlinien wird nachgewiesen durch die Einhaltung der in der Nachweisdokumentation aufgelisteten Normen. Evidence of conformity to the Directives is assured through the application of the standards listed in the relevant documentation. La conformité avec les directives est assurée par le respect des normes listés dans la documentation téchnique correspondante.

Benannte Person für technische Unterlagen: Authorized person for the technical file: Personne désignée pour la documentation technique:

Name / name / nom: Evoqua Water Technologies GmbH

Adresse / address / addresse: Auf der Weide 10, D-89312 Günzburg

Günzburg, den / the 2014-09-17 Evoqua Water Technologies GmbH

Klaus Andre Technischer Leiter / Director Engineering

Unterschrift signature / signature

Horia HEL i.V.

Helmut Fischer Leiter QM / Quality Manager

Unterschrift signature / signature

Diese Erklärung bescheinigt die Übereinstimmung mit den genannten Richtlinien, ist jedoch keine Beschaffenheits- oder Haltbarkeitsgarantie nach §443 BGB. Die Sicherheitshinweise der mitgelieferten Produktdokumentation sind zu beachten.

This declaration certifies the conformity to the specified directives but does not imply any warranty for properties. The safety documentation accompanying the product shall be considered in detail.

La présente déclaration atteste de la concordance avec les directives citées, elle n'offre cependant pas de garantie quant à la nature ou la durabilité selon l'article 443 du code civil allemand. Les consignes de sécurité de la documentation du produit fournie sont à respecter.

Dokument: VD130-1\_CE\_Konformitätserklärung.doc

Seite 2 von 2

### 11.Índice alfabético

#### A

Agua de medición Con empalme de manguera 24 Conectar el anillo de apriete 24 Ajuste de la inclinación 47 Ajuste del offset 48 Ajuste pH7 47 Ajustes de fábrica estándar 28 Alarma Relé mV Ruta de menú 42 Alarma Relé pH Ruta de menú 41 Almacenamiento 19 Aplicación 15

#### С

Calibración Ajuste de la inclinación 47 Ajuste del offset para pH 48 Ajuste pH7 47 Calibración del pH 47 Calibración Redox 48 Generalidades 45 Indicación de cloro 46 Ruta de menú 38 Calibración del pH Calibración 47 Calibración Redox 48 Cambiar la manguera 54 Certificado 65 Código de acceso 33 bloquear con código de acceso 33 Definir 33 Eliminar 34 No se visualiza INIT 34 Olvidado 34 Comprobar Estanqueidad 53 Comprobar la estanqueidad 53 Conectar el agua de medición 24 Conectar el cable de medición Entradas 16 Configuración

Ruta de menú 43 Contactos límite Entradas 18 Convertidor de impedancia (opcional) Estructura 14

#### D

Datos técnicos Módulo de caudal con electrodos 9 Módulo electrónico 10 Desactivar brevemente 29 Dosificación 29 por un tiempo prolongado 29 Reparación 29 Sistema 29 Descripción Versiones 11 Diagnóstico Ruta de menú 44 Dosificación desactivar 29

#### Е

Electrodo Redox Estructura 13 Electrodos pH Estructura 13 Elementos de mando Manejo 31 Eliminación 49 Entradas Conectar el cable de medición 16 Contactos límite 18 Entradas digitales 16 Módulo electrónico 16 Salidas de los reguladores 17 Entradas de las señales de medición Módulo electrónico 16 Entradas digitales Entradas 16 Error de tensión 22

Estándar Volumen de suministro 11 Estructura Convertidor de impedancia (opcional) 14 Electrodos pH 13 Electrodos Redox 13 Módulo de caudal 13 Unidad de monitorización del agua de medición 14 Vista general 12 Estructura de menús 36

#### F

Fallos 49 Funcionamiento Módulo electrónico 16 Funciones de las teclas 32

G Guía por menús 35

#### I

Indicación Manejo 31 Indicación de cloro Calibración 46 Indicaciones para el manejo 33 Instalación eléctrica 21

L

Límites Ruta de menú 40

#### Μ

Manejo Elementos de mando 31 Función de tecla 32 Guía por menús 35 Indicación 31 Mantenimiento 53 Mensajes de error 49 Menú de visualización Ruta de menú 37 Módulo de caudal Estructura 13 Módulo de caudal con electrodos Datos técnicos 9 Módulo electrónico Datos técnicos 10 Entradas 16 Entradas de las señales de medición 16 Funcionamiento 16 Repuestos 57 Versiones 11 Montaje Opti Pool 20

O Opti Pool montar 20

#### Ρ

Parámetro Ruta de menú 39 Parámetros de regulación durante la primera puesta en servicio 49 Primera puesta en servicio Parámetros de regulación 49 Puesta en servicio 26 Condiciones previas 26 Puesta fuera de servicio 29

#### R

Repuestos 56 Bombas de manguera 57 Mangueras 60 Restablecer el estado de entrega 34 Ruta de menú Alarma Relé mV 42 Alarma Relé pH 41 Calibración 38 Configuración 43 Diagnóstico 44 Límites 40 Menú de visualización 37 Parámetro 39

#### S

Salida del agua de medición 25 Salidas de los reguladores Entradas 17 Sistema desconectar 29

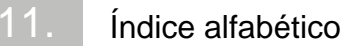

#### Т

Tensión de red ajustar 22 Comprobar 20 Toma del agua de medición 25 Transporte 19 Tuberías de retorno de las bombas de manguera 25 U

Unidad de monitorización del agua de medición Estructura 14

#### V

Valores de cloro 15 Versiones Módulo electrónico 11 Vista general Estructura 12 Vista general de menús 36 Volumen de suministro 11 Estándar 11

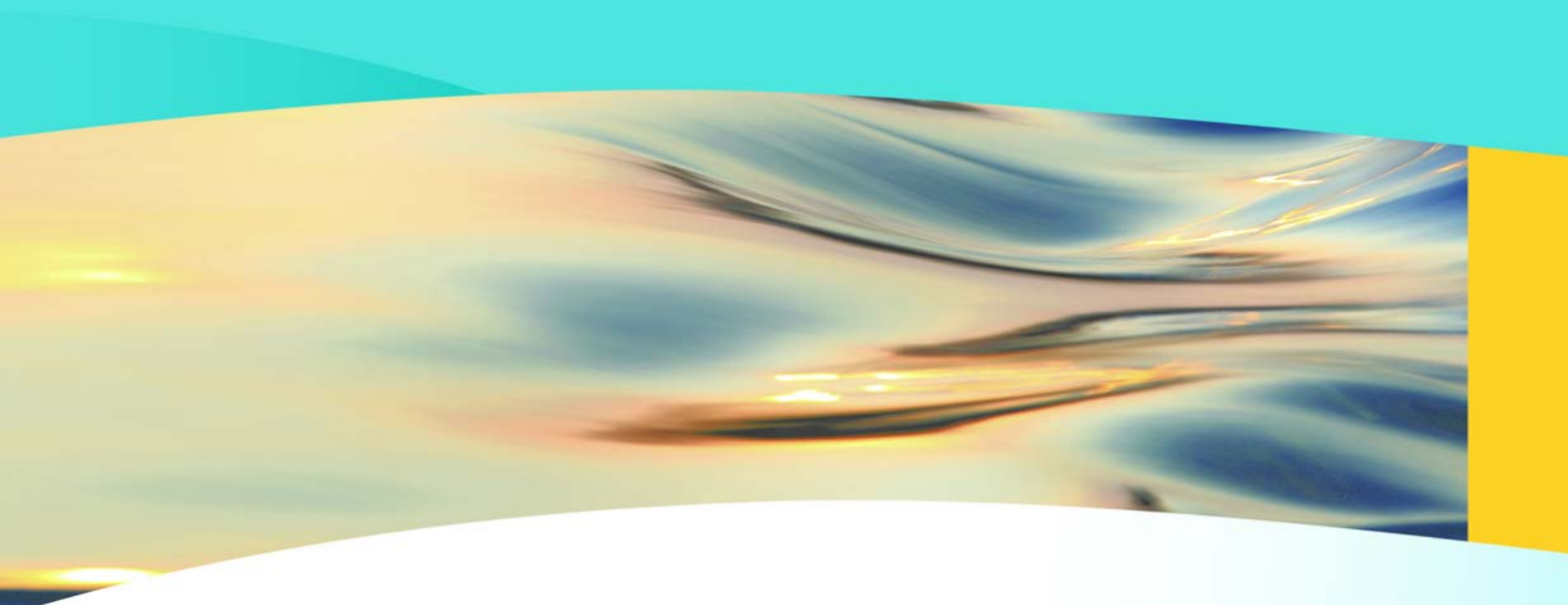

### Wallace & Tiernan®

an **EVOQUA** brand

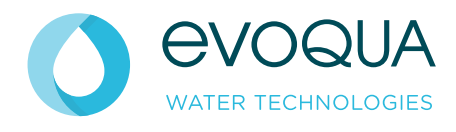

Auf der Weide 10, 89312 Günzburg, Alemania

+49 (8221) 904-0 www.evoqua.com

DEPOLOX, OSEC, Barrier, Chem-Ad y Wallace & Tiernan son marcas registradas de Evoqua, sus sucursales o filiales, en ciertos países.

No se permite la reproducción total o parcial de esta obra bajo ningún medio (impresión, fotocopia, microfilm u otros métodos) ni el almacenamiento, procesamiento, la reproducción o distribución mediante el uso de sistemas electrónicos, sin el permiso por escrito de Evoqua Water Technologies GmbH.

Toda la información incluida en el presente documento se considera fiable y conforme con las prácticas aceptadas de ingeniería. Evoquano garantiza la integridad de esta información. Los usuarios son responsables de evaluar que cada producto sea apto para aplicaciones específicas. Evoqua no asume ninguna responsabilidad frente a ningún daño especial, indirecto o consecuente, que resultase de la venta, la reventa o el uso inapropiado de sus productos.

© 2014 Evoqua Water Technologies GmbH Sujeto a modificaciones.

WT.050.417.000.DS.IM.0914 W3T159071 Edición 05-0914